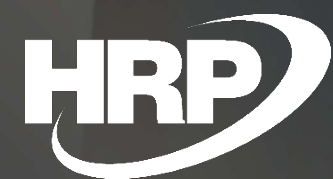

**Foreign Currency Based Accounting** Dynamics 365 Business Central HRP Europe Kft.

## Table of contents

| User Manual versions                                                                        |
|---------------------------------------------------------------------------------------------|
| Business requirements                                                                       |
| Required settings                                                                           |
| Setup Currencies                                                                            |
| General Ledger Setup4                                                                       |
| Activating foreign currency based accounting5                                               |
| Setup MNB (Hungarian National Bank) Exchange Rate Service5                                  |
| Setup currency exchange rates manually11                                                    |
| Exchange rates for HUF:11                                                                   |
| Setting exchange rates for foreign currencies other than HUF (e.g. USD):                    |
| Entering Exchange Rates on Documents, Journal Batches12                                     |
| The currency of the document is HUF12                                                       |
| The currency of the document is EUR14                                                       |
| The currency of the document is different from the LCY or VAT Reporting Currency e.g. USD16 |
| Appearance of VAT-related items in reports in statements18                                  |
| Vat Analytics Report19                                                                      |
| VAT statement, ÁNYK export (Annex 65A, 65A 7/8, 65M, A60 VIES)19                            |
| VIES Declaration21                                                                          |

# **User Manual versions**

| Version | Date       | Changes       |
|---------|------------|---------------|
| 0.1     | 31.01.2022 | First version |

## **Business requirements**

This document provides a detailed description of the Foreign Currency Base Accounting feature for Microsoft Dynamics 365 Business Central, which supports the use of bookkeeping other than HUF in enterprise administration managed in Business Central.

According to the provisions of the accounting and tax laws, if a company keeps its books in a currency other than HUF, it is obliged to make its returns (VAT, corporate tax, other taxes, contributions) in HUF currency, and must also keep the analytics supporting them in HUF currency.

In order to meet the requirements of the law even with bookkeeping other than HUF, we have added features to the Business Central system that allow you to record the VAT rates of each transaction in HUF currency in addition to the original currency of the transaction and the currency of the bookkeeping.

Business Central has a so-called "Additional Reporting Currency" functionality that allows reports to be produced in a currency other than the accounting currency. This automated function always converts additional reporting currency values from the company's local currency, based on the exchange rate on the "posting date", in that way it is not possible to determine individual exchange rates at transaction level, so we have not used this function in our solution.

# **Required settings**

### **Setup Currencies**

To create the currencies used in your company, click in the search box and type **Currencies**, and then click the function name in the search results.

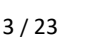

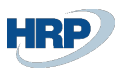

When creating currencies, make sure that the local currency (LCY) used to keep the company books is not included in the currency codes.

Between currencies, add a HUF currency code, which will have to be used as the currency for returns and as the currency for Forint transactions.

| Currencies: | All $\sim$ | Search           | n + New  | <u> </u> Delete     | 🐯 Edit List           | Process V Exc | change Ra   | te Service $\smallsetminus$ | More options            |
|-------------|------------|------------------|----------|---------------------|-----------------------|---------------|-------------|-----------------------------|-------------------------|
|             |            |                  |          |                     |                       |               |             |                             |                         |
| Code †      |            | Description      | ISO Code | ISO Numeric<br>Code | Exchange Rate<br>Date | Exchange Rate | EMU<br>Curr | Realized Gains<br>Acc.      | Realized<br>Losses Acc. |
| FJD         |            | Fiji dollár      | FJD      | 242                 | 2019. 01. 01.         | 0,301402      |             | 976100                      | 876100                  |
| HKD         |            | Hong Kong dollár | HKD      | 344                 | 2022. 02. 04.         | 39,7          |             | 976100                      | 876100                  |
| HRK         |            | Horvát kuna      | HRK      | 191                 | 2022. 02. 04.         | 47,1          |             | 976100                      | 876100                  |
| HUF         | ÷          | Magyar forint    | HUF      | 348                 | 2022. 02. 04.         | 0,0028208     |             | 976100                      | 876100                  |
| IDR         |            | Indonéz rupia    | IDR      | 360                 | 2022. 02. 04.         | 0,0215        |             | 976100                      | 876100                  |
| INR         |            | Indiai rupia     | INR      | 356                 | 2022. 02. 04.         | 4,14          |             | 976100                      | 876100                  |

## General Ledger Setup

To set up default currency in your company, click in the search box and type **General Ledger Setup**, and then click the function name in the search results list

| General Ledger Setup                  | Seneral Ledger Setup   |                                           |              |  |  |  |  |  |  |  |
|---------------------------------------|------------------------|-------------------------------------------|--------------|--|--|--|--|--|--|--|
| General Posting VAT Bank Journal      | Templates More options |                                           |              |  |  |  |  |  |  |  |
| General                               |                        |                                           | Show more    |  |  |  |  |  |  |  |
| Allow Posting From                    | Ē                      | Unit-Amount Decimal Places (LCY)          | 2:5          |  |  |  |  |  |  |  |
| Allow Posting To                      |                        | Mark Cr. Memos as Corrections             |              |  |  |  |  |  |  |  |
| Local Address Format                  | Post Code+City ~       | LCY Code                                  | EUR          |  |  |  |  |  |  |  |
| Inv. Rounding Precision (LCY)         | 0,01                   | Local Currency Symbol                     | €            |  |  |  |  |  |  |  |
| Inv. Rounding Type (LCY)              | Nearest 🗸              | Local Currency Description                | Euro         |  |  |  |  |  |  |  |
| Cash Invoice Rounding Precision (LCY) | 0,00                   | Tax Invoice Renaming Threshold            | 0,00         |  |  |  |  |  |  |  |
| Cash Invoice Rounding Type (LCY)      | Nearest 🗸              | VAT Rounding Type                         | Nearest      |  |  |  |  |  |  |  |
| Amount Rounding Precision (LCY)       | 0,01                   | Bank Account Nos.                         | F-BANKSZLA V |  |  |  |  |  |  |  |
| Amount Decimal Places (LCY)           | 2:2                    | End of Period Exchange Rates Adjustment o |              |  |  |  |  |  |  |  |
| Unit-Amount Rounding Precision (LCY)  | 0,001                  | Foreign Currency Based Accounting         |              |  |  |  |  |  |  |  |

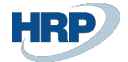

| General Ledger Setup             |                        |        |                               |                 |   |  |  |  |
|----------------------------------|------------------------|--------|-------------------------------|-----------------|---|--|--|--|
| General Posting VAT Bank Journal | Templates More options |        |                               |                 |   |  |  |  |
| backyround Posting /             |                        |        |                               |                 | • |  |  |  |
| Reporting                        |                        |        |                               |                 |   |  |  |  |
| Acc. Sched. for Balance Sheet    | 3-EFMÉRL               | $\sim$ | Additional Reporting Currency | HUF ~           |   |  |  |  |
| Acc. Sched. for Income Stmt.     | 1-EREDMÉNY             | $\sim$ | VAT Reporting Currency        | HUF ~           |   |  |  |  |
| Acc. Sched. for Cash Flow Stmt   | M-CASHFLOW             | $\sim$ | VAT Exchange Rate Adjustment  | No Adjustment 🗸 |   |  |  |  |
| Acc. Sched. for Retained Earn.   | M-RETAIND              | $\sim$ |                               |                 |   |  |  |  |

On the General Fast tab, in the LCY code field, enter a currency other than the HUF used to book your company and determine the rounding options for that currency.

On the Reporting Fast tab, select the HUF currency code for the VAT Reporting Currency field. This setting will be used to derive the value of the fields used in VAT statements.

#### Activating foreign currency based accounting

Use the Foreign Currency Based Accounting switch on the General Fast tab for activating the feature.

### Setup MNB (Hungarian National Bank) Exchange Rate Service

To set up the exchange rate service provided by the Hungarian National Bank (MNB), click in the search box and type **Exchange Rate Services**, and then click the function name in the search results list

Create a new exchange rate service based on the following example:

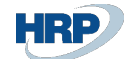

|                    | ieue Entry             | More options    |                                 |                     |
|--------------------|------------------------|-----------------|---------------------------------|---------------------|
| General            |                        |                 |                                 |                     |
| Code · · · · · · 1 | MNB                    |                 | Enabled · · · · · · · · · · · · |                     |
| Description2       | MNB Árfolyamsz         | olgáltatás      |                                 |                     |
| Service            |                        |                 |                                 |                     |
| Service URL        | http://www.mnb<br>asmx | .hu/arfolyamok. | Service Provider                |                     |
|                    |                        |                 | Terms of Service                |                     |
|                    |                        | 2               | Hungarian MNB Servi •           |                     |
|                    |                        |                 |                                 |                     |
|                    |                        |                 |                                 |                     |
| Field Mapping      | Manage                 |                 |                                 |                     |
| Field Mapping      | Manage                 | Source          | Default Value                   | Transformat<br>Rule |

- 1. Enter the exchange rate service code: MNB
- 2. Enter the name of the exchange rate service: MNB Exchange Rate Service
- 3. Enter the SERVICE URL: <u>http://www.mnb.hu/arfolyamok.asmx</u>
- 4. Active the Hungarian MNB service switch
- 5. On the Field Mapping FastTab, select the first line by clicking the row markup cell, and then choose Data Exchange Definition from the Manage menu.

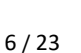

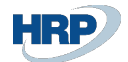

| Service URL · · · · · · · ·                                                                        | http://www.mnb.hu/arfolyamok. |                   | Service Provider        |          |
|----------------------------------------------------------------------------------------------------|-------------------------------|-------------------|-------------------------|----------|
|                                                                                                    | asinx                         |                   | Terms of Service        |          |
|                                                                                                    |                               |                   | Hungarian MNB Servi 🔹 🌅 |          |
| _                                                                                                  |                               |                   |                         |          |
| 2                                                                                                  |                               |                   |                         |          |
| Field Mapping                                                                                      | Manage                        | 3                 |                         | r e      |
| 斗 New Line 🛛 🕅 Dele                                                                                | ete Line 🛛 🖨 Da               | ta Exchange Defin | ition                   | -0       |
|                                                                                                    |                               |                   |                         |          |
| Caption                                                                                            |                               | oon oo            | COMPLETING              | Nuic     |
| → Szülő csomópont p                                                                                | énznemkó                      | MNBExchange       | lates                   | Kule     |
| → Szülő csomópont pr<br>Currency Code                                                              | énznemkó :                    | MNBExchangeF      | lates                   | Nuic     |
| → Szülő csomópont pr<br>Currency Code<br>Starting Date                                             | énznemkó :                    | MNBExchangeF      | lates                   | Nuic     |
| → Szülő csomópont pr<br>Currency Code<br>Starting Date<br>Exchange Rate Amo                        | <u>énznemkó</u>               | MNBExchangeF      | lates                   | DK_DECIN |
| → Szülő csomópont pr<br>Currency Code<br>Starting Date<br>Exchange Rate Amo<br>Relational Currency | énznemkó :<br>punt<br>v Code  | MNBExchangeF      | Rates                   | DK_DECIN |

6. On the Data Exchange Definition page, set the required parameters as

File type: Xml Type: General Import Reading/Writing Codeunit: 42020387

| Edit - Data Exchange Definition - Cl     | JRRENCY0002                                       |                           | $_{r^{\prime\prime}}$ $\times$ |
|------------------------------------------|---------------------------------------------------|---------------------------|--------------------------------|
| Manage 🛛 Import Data Exchange Definition | Export Data Exchange Definition Page More options |                           |                                |
| General                                  |                                                   |                           | Show less                      |
| Code                                     | CURRENCY0002                                      | File Type: Variable/Fixed |                                |
| Name                                     | MNB                                               | File Encoding             | WINDOWS ~                      |
| File Type                                | Xml                                               | Column Separator          | Comma 🗸                        |
| Туре                                     | Generic Import                                    | Custom Column Separator   |                                |
| Data Handling Codeunit                   | 0 \                                               | Type: Import              |                                |
| Validation Codeunit                      | 0 \                                               | Header Lines              | 0                              |
| Reading/Writing Codeunit                 | 42020387                                          | Header Tag                |                                |
| Reading/Writing XMLport                  | 0 \                                               | Footer Tag                |                                |
| Ext. Data Handling Codeunit              | 0 \                                               |                           |                                |
| User Feedback Codeunit                   | 0 \                                               |                           |                                |
|                                          |                                                   |                           |                                |
| Line Definitions Manage                  |                                                   |                           | ê S                            |

7. On the Column Definition tab add the following column definitions and fill in the Column Count and Data Line Tag fields

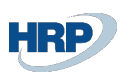

| ine           | Definitions                                                           |      | Manag                                                                       | le             |                                                                          |                        |                                          |                                      |             |      |
|---------------|-----------------------------------------------------------------------|------|-----------------------------------------------------------------------------|----------------|--------------------------------------------------------------------------|------------------------|------------------------------------------|--------------------------------------|-------------|------|
|               | Line Type                                                             |      |                                                                             | Code †         | Name                                                                     |                        | Column Cou                               | nt Data Line                         | e Tag       | Na   |
| $\rightarrow$ | Detail                                                                |      | :                                                                           | CURREXCHANGE   | Szülő csomópo                                                            | ont pénznemkód részére |                                          | 7 MNBExc                             | hangeRates  |      |
|               |                                                                       |      |                                                                             |                |                                                                          |                        |                                          |                                      |             |      |
|               |                                                                       |      |                                                                             |                |                                                                          |                        |                                          |                                      |             |      |
|               |                                                                       |      | 1                                                                           |                |                                                                          |                        |                                          |                                      |             |      |
| olur          | nn Definiti                                                           | ions | M                                                                           | anage          |                                                                          |                        |                                          |                                      |             |      |
|               |                                                                       |      |                                                                             |                |                                                                          |                        |                                          |                                      |             |      |
|               | Column No.                                                            |      |                                                                             |                | +                                                                        |                        | Data<br>Cormotting                       |                                      |             |      |
| (             | Column No.<br>↑                                                       |      | Name                                                                        |                | Data Type                                                                | Data Format            | <del>Data</del><br>Formatting<br>Culture | Length                               | Description | Path |
| ,<br>>        | Column No.<br>†<br>10000                                              | :    | Name<br>Pénznem                                                             |                | Data Type<br>Text                                                        | Data Format            | <del>Data</del><br>Formatting<br>Culture | Length<br>0                          | Description | Path |
| )             | Column No.<br>†<br>10000<br>20000                                     | :    | Name<br>Pénznem<br>Dátum                                                    |                | Data Type<br>Text<br>Text                                                | Data Format            | Data<br>Formatting<br>Culture            | Length<br>0<br>0                     | Description | Path |
| )<br>>        | Column No.<br>†<br>10000<br>20000<br>30000                            | :    | Name<br>Pénznem<br>Dátum<br>Árfolyam                                        |                | Data Type<br>Text<br>Text<br>Text                                        | Data Format            | Data<br>Formatting<br>Culture            | Length<br>0<br>0                     | Description | Path |
| )<br>>        | Column No.<br>↑<br>10000<br>20000<br>30000<br>40000                   | :    | Name<br>Pénznem<br>Dátum<br>Árfolyam<br>Egység                              |                | Data Type<br>Text<br>Text<br>Text<br>Text<br>Text                        | Data Format            | <del>Data</del><br>Formatting<br>Culture | Length<br>0<br>0<br>0                | Description | Path |
| >             | Column No.<br>†<br>10000<br>20000<br>30000<br>40000<br>50000          | :    | Name<br>Pénznem<br>Dátum<br>Árfolyam<br>Egység<br>Viszonyítá                | ís             | Data Type<br>Text<br>Text<br>Text<br>Text<br>Text<br>Text                | Data Format            | Data<br>Formatting<br>Culture            | Length<br>0<br>0<br>0<br>0           | Description | Path |
| ><br>         | Column No.<br>†<br>10000<br>20000<br>30000<br>40000<br>50000<br>60000 | :    | Name<br>Pénznem<br>Dátum<br>Árfolyam<br>Egység<br>Viszonyítá<br>Fix árfolya | is<br>amösszeg | Data Type<br>Text<br>Text<br>Text<br>Text<br>Text<br>Text<br>Text<br>Tex | Data Format            | Data<br>Formatting<br>Culture            | Length<br>0<br>0<br>0<br>0<br>0<br>0 | Description | Path |

8. On the Line Definitions Fast Tab, use the Field Mapping feature under the Manage menu

Edit - Data Exchange Definition - CURRENCY0002

| Mar           | nage                              | ] Im       | port | Data Excha            | nge Definition | 🕻 Export Data Exc | change Definition F  | Page | More options                  |          |             |
|---------------|-----------------------------------|------------|------|-----------------------|----------------|-------------------|----------------------|------|-------------------------------|----------|-------------|
| Line          | e Definit<br><sup>©</sup> New Lin | ions<br>Ie | €× ( | Manage<br>Delete Line | P              | ping 3            |                      |      |                               |          |             |
| $\rightarrow$ | Detail                            |            |      | :                     | CURREXCHANGE   | Szülő csomópo     | ont pénznemkód részé | re   |                               | 7 MNBExc | hangeRates  |
|               |                                   |            |      |                       |                |                   |                      |      |                               |          |             |
|               |                                   |            |      |                       |                |                   |                      |      |                               |          |             |
| Col           | umn De                            | finiti     | ons  | Ma                    | nage           |                   |                      |      |                               |          |             |
|               | Column I                          | No.<br>↑   |      | Name                  |                | Data Type         | Data Format          |      | Data<br>Formatting<br>Culture | Length   | Description |
| $\rightarrow$ | 100                               | 000        | ÷    | Pénznem               |                | Text              |                      |      |                               | 0        |             |
|               | 200                               | 000        |      | Dátum                 |                | Text              |                      |      |                               | 0        |             |

9. On the Field Mapping page use the following parameters

Table ID: 330 Mapping Codeunit: 1280

then add the following mappings and transformation rules

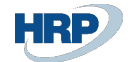

| Field M       | Iapping<br>RRENCY000     | 2 · | CURREXCHANGE · 330          |            | ê + 11                       |          |                     |                    | √Saved ∟ <sub>≯</sub> <sup>⊭</sup> |
|---------------|--------------------------|-----|-----------------------------|------------|------------------------------|----------|---------------------|--------------------|------------------------------------|
| Gene          | ral                      |     |                             |            |                              |          |                     |                    |                                    |
| Table IC      | )                        |     |                             | 330 🗸      | Pre-Mapping Codeunit         |          |                     |                    | 0 ∨                                |
| Use as        | Intermediate Table · · · |     |                             |            | Mapping Codeunit             |          |                     |                    | 1280 🗸                             |
| Name          |                          |     | Társítás Deviza Átváltáshoz |            | Post-Mapping Codeunit        |          |                     |                    | 0 🗸                                |
| Field N       | Mapping Mana             | age |                             |            |                              |          |                     |                    | <i>È</i> 2                         |
| Г             | Column No. †             |     | Column Caption              | Field ID † | Field Caption                | Optional | Transformation Rule | Overwrite<br>Value | Priority                           |
| $\rightarrow$ | 10000                    | ÷   | Pénznem                     | 1          | Currency Code                |          |                     |                    | 0                                  |
|               | 20000                    |     | Dátum                       | 2          | Starting Date                |          |                     |                    | 0                                  |
|               | 30000                    |     | Árfolyam                    | 6          | Relational Exch. Rate Amount |          | DK_DECIMAL_FORMAT   |                    | 0                                  |
|               | 40000                    |     | Egység                      | 3          | Exchange Rate Amount         |          | DK_DECIMAL_FORMAT   |                    | 0                                  |
|               | 50000                    |     | Viszonyítás                 | 5          | Relational Currency Code     |          |                     |                    | 0                                  |
|               | 60000                    |     | Fix árfolyamösszeg          | 7          | Fix Exchange Rate Amount     |          |                     |                    | 0                                  |
|               | 70000                    |     | Áfa árfolyam                | 42020072   | VAT Exchange Rate            |          | DK_DECIMAL_FORMAT   |                    | 0                                  |
|               |                          |     |                             |            |                              |          |                     |                    |                                    |

10. After you have made the above settings, you must enable the exchange rate service, which will be available with the following data content based on the data exchange setting

| Curren        | icy Exch. Rate Service              |               | 0    | Ŀ | +       | <b>İ</b>      |                     | പ്ഷ |
|---------------|-------------------------------------|---------------|------|---|---------|---------------|---------------------|-----|
| MN            | IB · MNB Árfolyamszolgáltatás       |               |      |   |         |               |                     |     |
| 🛱 Pre         | view 🔀 Job Queue Entry More options |               |      |   |         |               |                     |     |
| Gene          | eral                                |               |      |   |         |               |                     |     |
| Code          | MNB                                 |               |      |   | Enabled |               |                     |     |
| Descrip       | ption MNB Árfolyamszolg             | áltatás       |      |   |         |               |                     |     |
|               |                                     |               |      |   |         |               |                     |     |
| Servi         | ice >                               |               |      |   |         |               |                     |     |
|               |                                     |               |      |   |         |               |                     |     |
| Fiel          | d Mapping Manage                    |               |      |   |         |               |                     | e 2 |
|               |                                     |               |      |   |         |               |                     |     |
|               | Caption                             | Source        |      |   |         | Default Value | Transformation Rule |     |
| $\rightarrow$ | Szülő csomópont pénznemkód részére  | MNBExchangeRa | ates |   |         |               |                     |     |
|               | Currency Code                       | -             |      |   |         |               |                     |     |
|               | Starting Date                       | -             |      |   |         |               |                     |     |
|               | Exchange Rate Amount                | -             |      |   |         |               | DK_DECIMAL_FORM     | IAT |
|               | Relational Currency Code            | _             |      |   |         |               |                     |     |
|               | Relational Exch. Rate Amount        | _             |      |   |         |               | DK_DECIMAL_FORM     | IAT |
|               | Fix Exchange Rate Amount            | _             |      |   |         |               |                     |     |
|               | VAT Exchange Rate                   | _             |      |   |         |               | DK_DECIMAL_FORM     | IAT |
|               |                                     |               |      |   |         |               |                     |     |

11. You can scheduled to get exchange rates by using the Job Queue Entry feature on the Currency Exchange Rate Service page

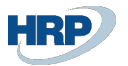

| 10 | / | 23 |
|----|---|----|
|    |   |    |

| Currency Exch. Rate Service                                                                                                    |                                                                                   | 2 E -                                                                                                    | + 🗊                                                                                                    |
|----------------------------------------------------------------------------------------------------|-----------------------------------------------------------------------------------|----------------------------------------------------------------------------------------------------|----------------------------------------------------------------------------------------------------|
| MNR · MNR Artol                                                                                                    | yamszolgaltatas                                                                   |                                                                                                    |                                                                                                    |
| 🛱 Preview 🔀 Job Queue Entry                                                                                                    | More options                                                                      |                                                                                                    |                                                                                                    |
| General                                                                                                    |                                                                                   |                                                                                                    |                                                                                                    |
| Code · · · · · · · · · · · · · · · · · · ·                                                                                                    | MNB Árfolyamszolgáltatás                                                          | End                                                                                                    | abled · · · · · · · · · · · · · · · · · · ·                                                                                 |
| Service >                                                                                                    |                                                                                   |                                                                                                    |                                                                                                    |
| Field Mapping Manage                                                                                                    | 2                                                                                 |                                                                                                    |                                                                                                    |
| Job Queue Entry Card                                                                                                    | ⊘ ₪<br>· 1281 · Update                                                            | + ®<br>Currency                                                                                                    | ✓saved ば ⊿<br>Exchange                                                                                                    |
| Rates                                                                                                    |                                                                                   |                                                                                                    |                                                                                                    |
| Process Reports                                                                                                    | More options                                                                      |                                                                                                    |                                                                                                    |
|                                                                                                    | -                                                                                 |                                                                                                    |                                                                                                    |
| General                                                                                                    |                                                                                   |                                                                                                    | Show more                                                                                                    |
| General Object Type to Run · · · · ·                                                                                                    | Codeunit                                                                          | Earliest Start Date/Ti                                                                                                    | Show more 2022. 02. 07. 12:00                                                                                               |
| General<br>Object Type to Run · · · · ·<br>Object ID to Run · · · · ·                                                                                                    | Codeunit<br>1281                                                                  | Earliest Start Date/Ti                                                                                                    | Show more 2022. 02. 07. 12:00 12 hours                                                                                      |
| General<br>Object Type to Run · · · · ·<br>Object ID to Run · · · · · ·<br>Object Caption to Run · · ·                                                                                                    | Codeunit<br>1281<br>Update Currency Exchange Rat                                  | Earliest Start Date/Ti ·<br>Job Timeout · · · · · · · · · · · · · · · · · · ·                                                                                                    | Show more 2022. 02. 07. 12:00 12 hours Ready                                                                                |
| General         Object Type to Run         Object ID to Run         Object Caption to Run         Description                                                                                                    | Codeunit<br>1281<br>Update Currency Exchange Rat<br>MNB Árfolyamszolgáltatás - az | Earliest Start Date/Ti ·<br>Job Timeout · · · · · · · · · · · · · · · · · · ·                                                                                                    | Show more 2022. 02. 07. 12:00 12 hours Ready                                                                                |
| General Object Type to Run · · · · Object ID to Run · · · · Object Caption to Run · · · Description · · · · · · Recurrence                                                                                                    | Codeunit<br>1281<br>Update Currency Exchange Rat<br>MNB Árfolyamszolgáltatás - az | Earliest Start Date/Ti                                                                                                    | Show more          2022. 02. 07. 12:00         12 hours         Ready                                                       |
| General         Object Type to Run         Object ID to Run         Object Caption to Run         Description         Recurrence                                                                                                    | Codeunit<br>1281<br>Update Currency Exchange Rat<br>MNB Árfolyamszolgáltatás - az | Earliest Start Date/Ti ·<br>Job Timeout · · · · · ·<br>Status · · · · · · · · · · · · · · · · · · ·                                                                                                    | Show more          2022. 02. 07. 12:00         12 hours         Ready                                                       |
| General         Object Type to Run         Object ID to Run         Object Caption to Run         Description         Recurrence         Recurring Job         Run on Mondays                                                                                   | Codeunit<br>1281<br>Update Currency Exchange Rat<br>MNB Árfolyamszolgáltatás - az | Earliest Start Date/Ti ·<br>Job Timeout · · · · ·<br>Status · · · · · · · · · · · · · · · · · · ·                                                                                                    | Show more          2022. 02. 07. 12:00         12 hours         Ready         12:00:00                                      |
| General         Object Type to Run         Object ID to Run         Object Caption to Run         Object Caption to Run         Description         Recurrence         Recurring Job         Run on Mondays         Run on Tuesdays                             | Codeunit<br>1281<br>Update Currency Exchange Rat<br>MNB Árfolyamszolgáltatás - az | Earliest Start Date/Ti         Job Timeout         Status         Status         Next Run Date Form         Starting Time         Ending Time                                                                                                    | Show more         2022. 02. 07. 12:00         12 hours         Ready         12:00:00         14:00:00                      |
| General         Object Type to Run         Object ID to Run         Object Caption to Run         Object Caption to Run         Description         Recurrence         Run on Mondays         Run on Tuesdays         Run on Wednesdays                         | Codeunit<br>1281<br>Update Currency Exchange Rat<br>MNB Árfolyamszolgáltatás - az | Earliest Start Date/Ti         Job Timeout         Job Timeout         Status         Status         Next Run Date Form         Starting Time         Ending Time         No. of Minutes betw                                                                                        | Show more          2022. 02. 07. 12:00         12 hours         Ready         12:00:00         14:00:00         10          |
| General         Object Type to Run         Object ID to Run         Object Caption to Run         Object Caption to Run         Description         Recurrence         Run on Mondays         Run on Tuesdays         Run on Thursdays         Run on Thursdays | Codeunit<br>1281<br>Update Currency Exchange Rat<br>MNB Árfolyamszolgáltatás - az | Earliest Start Date/Ti       >         Job Timeout       >         Job Timeout       >         Status       >         Next Run Date Form       >         Starting Time       >         Ending Time       >         No. of Minutes betw       >         Inactivity Timeout Pe       > | Show more         2022. 02. 07. 12:00         12 hours         Ready         12:00:00         14:00:00         10         5 |
| General         Object Type to Run         Object ID to Run         Object Caption to Run         Object Caption to Run         Description         Recurrence         Run on Mondays         Run on Tuesdays         Run on Thursdays         Run on Fridays   | Codeunit<br>1281<br>Update Currency Exchange Rat<br>MNB Árfolyamszolgáltatás - az | Earliest Start Date/Ti       ·         Job Timeout       ·         Status       ·         Next Run Date Form       ·         Starting Time       ·         Ending Time       ·         No. of Minutes betw       ·         Inactivity Timeout Pe       ·                             | ≥how more         2022. 02. 07. 12:00         12 hours         Ready         12:00:00         14:00:00         10         5 |

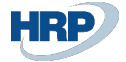

## Setup currency exchange rates manually

To manually set the exchange rate, click in the search box and type **Currencies**, and then click the function name in the search results list.

On the Currencies page, use the Exchange Rates feature under the Process menu.

| Perfecto EU    | <b>IR</b> Finance ~ | Cash Ma  | nagement $\smallsetminus$ | Sales $\smallsetminus$ | Purchasing $\lor$   | $\equiv$  |               |        |                         |               |
|----------------|---------------------|----------|---------------------------|------------------------|---------------------|-----------|---------------|--------|-------------------------|---------------|
| Currencies: Al | I∨                  | ch 🕂 New | 🗓 Delete                  | 🐯 Edit List            | Process $\lor$ Exch | nange Ra  | ate Service   | $\sim$ | More option             | S             |
|                |                     |          |                           |                        | Suggest Accour      | nts       |               |        |                         |               |
| Code †         | Description         | ISO Code | ISO Numeric<br>Code       | Exchange Rate<br>Date  | 💱 Change Paymer     | nt Tolera | ince          | Sains  | Realized<br>Losses Acc. | Unre<br>Gains |
| FJD            | Fiji dollár         | FJD      | 242                       | 2019. 01. 01.          | Exch. Rates         |           |               |        | 876100                  | 976           |
| HKD            | Hong Kong dollá     | r HKD    | 344                       | 2022. 02. 04.          | 🦃 Adjust Exchang    | e Rate    |               |        | 876100                  | 976           |
| HRK            | Horvát kuna         | HRK      | 191                       | 2022. 02. 04.          | Exchange Rate       | Adjust. I | Register      |        | 876100                  | 9763          |
| HUE            | Magyar forint       | HUF      | 348                       | 2022. 02. 04.          | 0,0028208           |           | <u>976100</u> |        | 876100                  | <u>976</u>    |
| IDR            | Indonéz rupia       | IDR      | 360                       | 2022. 02. 04.          | 0,0215              |           | 976100        |        | 876100                  | 9763          |
| INR            | Indiai rupia        | INR      | 356                       | 2022. 02. 04.          | 4,14                |           | 976100        |        | 876100                  | 9763          |
| ISK            | Izlandi korona      | ISK      | 352                       | 2022. 02. 04.          | 2,48                |           | 976100        |        | 876100                  | 9763          |
| IDV            | lanán ien           | IDV      | 202                       | 2022 02 04             | 2 6002              |           | 976100        |        | 876100                  | 076:          |

#### Exchange rates for HUF:

| HUF           |                    |    |                   |                       |            |                 |                   |                                 |                                 | ``                                | ∕ Saved               | ď       | *<br>* |
|---------------|--------------------|----|-------------------|-----------------------|------------|-----------------|-------------------|---------------------------------|---------------------------------|-----------------------------------|-----------------------|---------|--------|
| Curre         | ncy Exchange Rates | \$ | O Search + New    | 🐯 Edit List 📋 De      | ete        |                 |                   |                                 |                                 |                                   | Ŕ                     | 7       | =      |
|               | Starting Date 1    |    | Currency Code † 🔻 | Relational Currency C | ode Exchan | nge Rate Amount | VAT Exchange Rate | Relational Exch. Rate<br>Amount | Adjustment Exch. Rate<br>Amount | Relational Adjmt Exch Rate<br>Amt | Fix Exchang<br>Amount | ge Rate |        |
| $\rightarrow$ | 2022. 01. 31.      | 1  | HUF               |                       |            | 358,11          | 358,11            | 1,0                             | 358,11                          | 1,0                               | Relational            | Currer  | псу    |
|               | 2022. 02. 01.      |    | HUF               |                       |            | 355,5           | 355,5             | 1,0                             | 355,5                           | 1,0                               | Relational            | Currer  | тсу    |
|               | 2022. 02. 02.      |    | HUF               |                       |            | 355,25          | 355,25            | 1,0                             | 355,25                          | 1,0                               | Relational            | Currer  | тсу    |
|               | 2022. 02. 03.      |    | HUF               |                       |            | 354,66          | 354,66            | 1,0                             | 354,66                          | 1,0                               | Relational            | Currer  | тсу    |
|               | 2022. 02. 04.      |    | HUF               |                       |            | 354,51          | 354,51            | 1,0                             | 354,51                          | 1,0                               | Relational            | Currer  | тсу    |
|               |                    |    |                   |                       |            |                 |                   |                                 |                                 |                                   |                       |         |        |

- Currency Code: HUF
- Relational Currency Code: blank
- Exchange Rate Amount: daily exchange rate
- VAT Exchange Rate: daily rate
- Relational Exchange Rate Amount: 1
- Adjustment Exchange Rate Amount: daily exchange rate
- Relational Adjustment Exchange Rate: 1

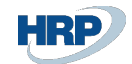

• Fix Exchange Rate Amount: Relational Currency

Setting exchange rates for foreign currencies other than HUF (e.g. USD):

| USD         |             |      |                      |                         |                |             |                             |                             |                               | √Mentve 🗅 🥫        |
|-------------|-------------|------|----------------------|-------------------------|----------------|-------------|-----------------------------|-----------------------------|-------------------------------|--------------------|
| Árfolyamok  | ,∕⊃ Keresés | + Új | 🐯 Lista szerkesztése | 📋 Törlés                |                |             |                             |                             |                               | ピ \ ≣              |
| Kezdési dát | tum î       |      | Pénznemkód 1 🐨       | Viszonyítási pénznemkód | Árfolyamösszeg | Áfaárfolyam | Viszonyítási árfolyamösszeg | Helyesbítés árfolyamösszege | Helyesb.viszony.árfolyamössz. | Fix árfolyamösszeg |
| → 2022.01.3 | 31.         | . :  | USD                  | HUF                     | 1.0            | 320.46      | 320.46                      | 1.0                         | 320.46                        | Mindkettő          |
|             |             |      |                      |                         |                |             |                             |                             |                               |                    |

- Currency Code: USD
- Relational Currency Code: HUF
- Exchange Rate Amount: 1
- VAT Exchange Rate: daily rate
- Relational Exchange Rate Amount: daily exchange rate
- Adjustment Exchange Rate Amount: 1
- Relational Adjustment Exchange Rate: daily exchange rate
- Fix Exchange Rate Amount: Both

# Entering Exchange Rates on Documents, Journal Batches

The following exchange rate entry options apply when the LCY code in the General Ledger Setup is EUR In this example, sales invoices are presented, but the following exchange rate entry logic applies in case of:

- Sales documents
- Purchase documents
- Service documents
- General Journals, Sales Journals, Purchase Journal

The currency of the document is HUF

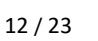

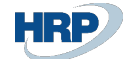

| Sales Invoice<br>ESZ-220000 | 14 · Promii     | nent [                             | Bútor Stú             | údió Kft.                      | 0) 6        | + 🗊                   |                         |                         |                 |                          | √ Saved        | ď            | ع <sup>لا</sup> |
|-----------------------------|-----------------|------------------------------------|-----------------------|--------------------------------|-------------|-----------------------|-------------------------|-------------------------|-----------------|--------------------------|----------------|--------------|-----------------|
| Posting Prepare I           | Invoice Release | Reques                             | st Approval N         | lavigate More options          |             |                       |                         |                         |                 |                          |                |              | 0               |
| Туре                        | No.             | Incl<br>Sales<br>Adv<br>Pay<br>Use | Item Reference<br>No. | Description                    | Location Co | de Quantity           | Unit of<br>Measure Code | Unit Price Excl.<br>VAT | Line Discount % | Line Amount<br>Excl. VAT | Qty. to Assign | Depa<br>Code | 4               |
| ightarrow G/L Account       | 911000          |                                    |                       | Belföldi értékesítés árbevétel | Y-K4        | 1                     |                         | 100 000                 |                 | 100 000                  | 0              | ÉRT          |                 |
| ٩                           |                 |                                    |                       |                                |             |                       |                         |                         |                 |                          |                | •            |                 |
| Subtotal Excl. VAT (HUF)    |                 |                                    |                       |                                | 100 000     | Total Excl. VAT (HUF) |                         |                         |                 |                          | 10             | 0 000        | l               |
| Inv. Discount Amount Ex     | cl. VAT (HUF)   |                                    |                       |                                | 0           | Total VAT (HUF)       |                         |                         |                 |                          | 2              | 7 000        |                 |
| Invoice Discount %          |                 |                                    |                       |                                | 0           | Total Incl. VAT (HUF) |                         |                         |                 |                          | 12             | 7 000        |                 |
| Invoice Details             |                 |                                    |                       |                                | L           |                       |                         |                         |                 |                          | Sh             | ow less      |                 |
| Currency Code               |                 | · · · HUF                          |                       |                                | ~ …         | Department Code       |                         | ÉRT                     |                 |                          |                |              |                 |
| Shipment Date               |                 | 2022                               | 2. 02. 01.            |                                |             | Project Code          |                         |                         |                 |                          |                |              |                 |
| Prices Including VAT        |                 |                                    | )                     |                                |             | Payment Discount %    |                         |                         |                 |                          |                | 0            |                 |

In this case in the Currency Code field the HUF code is selected and the relevant exchange rates can be edited by clicking on the three dots. The VAT Exchange Rate Amount is always 1 and cannot be changed.

| Sales Invoice          | ~ 1     | - ·        |                        |                       |                              | I         |                 |               |                          | √ Saved        |                 |
|------------------------|---------|------------|------------------------|-----------------------|------------------------------|-----------|-----------------|---------------|--------------------------|----------------|-----------------|
| ESZ-220000             | 04      | Promir     | nent I                 | Butor Stud            | GIO KIT.                     | 2 🗸       | -               |               |                          |                |                 |
| Posting Prepare        | Invoi   | ce Release | Reque<br>Incl<br>Sales | st Approval Na        | Luit - Change Exchange Rate  | 2 ~       |                 |               |                          |                |                 |
| Туре                   |         | No.        | Adv<br>Pay<br>Use      | Item Reference<br>No. | Currency Code HUF            | 2004      | Excl.<br>VAT Li | ne Discount % | Line Amount<br>Excl. VAT | Qty. to Assign | Departm<br>Code |
| ightarrow G/L Account  |         | 911000     |                        |                       | Relational Exch. Rate Amount | 558,11    | 000             |               | 100 000                  | 0              | ÉRT             |
|                        |         |            |                        |                       | Relational Currency Code EUR |           |                 |               |                          |                |                 |
|                        |         |            |                        |                       | Currency Code                |           |                 |               |                          |                |                 |
| Subtotal Evel MAT /LIU |         |            |                        | _                     | Exchange Rate Amount         | 0,0       | -               |               |                          |                | 100.000         |
| Inv. Discount Amount E | Excl. V | AT (HUF)   |                        | -                     | Relational Exch. Rate Amount | 0,0       |                 |               |                          |                | 27 000          |
| Invoice Discount %     |         |            |                        |                       | Relational Currency Code     |           |                 |               |                          |                | 127 000         |
|                        |         |            |                        |                       | Use FA AddCurr Exch. Rate    |           |                 |               |                          |                |                 |
| Invoice Details        |         |            |                        |                       | Currency Factor              | 358,11    |                 |               |                          |                | Show less       |
| Currency Code          |         |            | HU                     | F                     | VALEAUL Note Autount         | 1,0       | ÉRT             |               |                          |                |                 |
| Shipment Date          |         |            | 202                    | 2. 02. 01.            |                              |           |                 |               |                          |                |                 |
| Prices Including VAT   |         |            |                        | $\supset$             |                              | OK Cancel |                 |               |                          |                | 0               |
| VAT Bus. Posting Group | o       |            | BEL                    | FÖLD                  | Monthead Pmt. Discount       | Date      | 2022.           | 02. 01.       |                          |                |                 |

VAT amounts calculated in HUF are available on the invoice statistics page

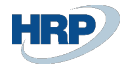

| Sales Invoice            |                   |                       |                     |            | > +         | <b>[ii</b> ]            |                          |                                |      |           | √ Saved        | ⊂* ,,× <sup>e</sup> |
|--------------------------|-------------------|-----------------------|---------------------|------------|-------------|-------------------------|--------------------------|--------------------------------|------|-----------|----------------|---------------------|
| ESZ-2200004              | 4 · Prominer      | Edit - Sales Invo     | oice Statistics - I | SZ-2200004 | 1 · Promine | nt Bútor Stú            | dió Kft.                 | $\scriptstyle \nearrow \times$ |      |           |                |                     |
| Posting Prepare Ir       | nvoice Release Re | General               |                     |            |             |                         |                          |                                | ^    |           |                |                     |
|                          | Sa<br>Ac          | Amount Excl. VAT      |                     | 100 000    | Adjusted I  | Profit % · · · · ·      |                          | 100,0                          | Lina | Amount    |                | Doparter            |
| Type                     | No. Us            | Inv. Discount Amount  |                     | 0          | Quantity    |                         |                          | 1                              | Line | Excl. VAT | Qty. to Assign | Code                |
| ightarrow G/L Account    | 911000            | Total Excl. VAT       |                     | 100 000    | Parcels     |                         |                          | 0                              |      | 100 000   | 0              | ÉRT                 |
|                          |                   | 27% VAT               |                     | 27 000     | Net Weigł   | nt                      |                          | 0                              |      |           |                |                     |
|                          |                   | Total Incl. VAT       |                     | 127 000    | Gross Wei   | ght ·····               |                          | 0                              |      |           |                |                     |
|                          |                   | Sales (LCY)           |                     | 279,24     | Volume -    |                         |                          | 0                              |      |           |                |                     |
| Subtotal Excl. VAT (HUF) |                   | Original Profit (LCY) |                     | 279,24     | Original C  | ost (LCY)               |                          | 0,00                           |      |           |                | 100 000             |
| Inv. Discount Amount Exc | I. VAT (HUF)      | Adjusted Profit (LCY) |                     | 279,24     | Adjusted (  | Cost (LCY)              |                          | 0,00                           |      |           |                | 27 000              |
| Invoice Discount %       |                   | Original Profit %     |                     | 100,0      | Cost Adjm   | t. Amount (             |                          | 0,00                           |      |           |                | 127 000             |
| Invesion Dataila         |                   |                       |                     |            |             |                         |                          |                                |      |           |                |                     |
|                          |                   | Lines                 |                     |            |             |                         |                          | ie 🖬                           | _    |           |                | Show less           |
| Currency Code            |                   |                       |                     |            |             |                         |                          |                                |      |           |                |                     |
| Shipment Date            |                   | VAT %                 | Line Amount         | VAT Base   | VAT Amount  | Amount<br>Including VAT | VAT Base<br>Amount (VCY) | VAT Amount<br>(VCY)            |      |           |                |                     |
| Prices Including VAT     |                   | → <u>27</u>           | 100 000             | 100 000    | 27 000      | 127 000                 | 100 000,00               | 27 000,00                      | -    |           |                | 0                   |
| VAT Bus. Posting Group   |                   |                       |                     |            |             |                         |                          | Close                          |      |           |                |                     |
| Payment Terms Code · · · |                   |                       |                     |            |             |                         |                          |                                |      |           |                | $\sim$              |

### After posting, VAT amounts in HUF are available in G/L entries

| 46            | 7100 Fizetendő által | ános forgalmi | adó                |                  |              |                     |                       |         |                |                     |                               |                        |
|---------------|----------------------|---------------|--------------------|------------------|--------------|---------------------|-----------------------|---------|----------------|---------------------|-------------------------------|------------------------|
| Ge            | neral Ledger Entries | s   🔎 Se      | arch 🛛 🐺 Edit      | List Proce       | ss Entry     | Actions F           | Related Fewer options |         |                |                     |                               |                        |
|               | Posting Date         | VAT Date      | VAT Amount<br>Link | Document<br>Type | Document No. | G/L Account<br>No.↓ | Description           | Amount  | VAT Base (VCY) | VAT Amount<br>(VCY) | VAT<br>Curre<br>Code<br>(VCY) | VAT Currency<br>Factor |
|               | 2022. 02. 01.        | 2022. 02. 01. |                    | Invoice          | EKS-2200004  | 911000              | Számla ESZ-2200004    | -279,24 | 0,00           | 0,00                |                               | 0,00                   |
| $\rightarrow$ | <u>2022. 02. 01.</u> | 2022. 02. 01. |                    | Invoice          | EKS-2200004  | 467100              | Számla ESZ-2200004    | -75,40  | -100 000,00    | -27 000,00          | HUF                           | 1,00                   |
|               | 2022. 02. 01.        | 2022. 02. 01. |                    | Invoice          | EKS-2200004  | 311000              | Számla ESZ-2200004    | 354,64  | 0,00           | 0,00                |                               | 0,00                   |

### and in VAT Entries

| VAT E         | ntries |       |     |                           |                            |                            |               |                            |                  |      |   |         |        |                          |                     |                               | Д                    | С " <sup>к</sup> |
|---------------|--------|-------|-----|---------------------------|----------------------------|----------------------------|---------------|----------------------------|------------------|------|---|---------|--------|--------------------------|---------------------|-------------------------------|----------------------|------------------|
| Q             | Search | h 🐯 E | dit | List 🔂 Find               | entries                    | More options               |               |                            |                  |      |   |         |        |                          |                     |                               | ¢ 7                  | ≡ 0              |
|               | Entry  | y No. |     | VAT Bus.<br>Posting Group | VAT Prod.<br>Posting Group | Posting Date<br>↑ <b>▼</b> | VAT Date      | Document<br>No. † <b>T</b> | Document<br>Type | Туре |   | Base    | Amount | VAT Base<br>Amount (VCY) | VAT Amount<br>(VCY) | VAT<br>Currency<br>Code (VCY) | Unrealized<br>Amount | Unrealized       |
| $\rightarrow$ |        | Z     | ÷   | BELFÖLD                   | 27.                        | 2022. 02. 01.              | 2022. 02. 01. | EKS-2200004                | Invoice          | Sale | - | -279,24 | -75,40 | -100 000,00              | -27 000,00          | HUF                           | 0,00                 |                  |
|               |        |       |     |                           |                            |                            |               |                            |                  |      |   |         |        |                          |                     |                               |                      |                  |

The currency of the document is EUR

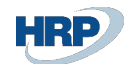

| Sales Invoice            |                 |                                    |                       |                                | () e        | + 🛍                   |                         |                         |                 |                          | √ Saved        | d.           | ×<br>۲ |
|--------------------------|-----------------|------------------------------------|-----------------------|--------------------------------|-------------|-----------------------|-------------------------|-------------------------|-----------------|--------------------------|----------------|--------------|--------|
| ESZ-220000               | )1 · Promir     | nent B                             | Sútor Stú             | dió Kft.                       | <u> </u>    |                       |                         |                         |                 |                          |                |              |        |
| Posting Prepare          | Invoice Release | Reques                             | it Approval N         | avigate More options           |             |                       |                         |                         |                 |                          |                |              | ()     |
| Lines Manage             | More options    |                                    |                       |                                |             |                       |                         |                         |                 |                          | Ŕ              | 63           | ^      |
| Туре                     | No.             | Incl<br>Sales<br>Adv<br>Pay<br>Use | Item Reference<br>No. | Description                    | Location Co | de Quantity           | Unit of<br>Measure Code | Unit Price Excl.<br>VAT | Line Discount % | Line Amount<br>Excl. VAT | Qty. to Assign | Depa<br>Code |        |
| ightarrow G/L Account    | 911000          |                                    |                       | Belföldi értékesítés árbevétel | Y-K4        | 1                     |                         | 1 000,00                |                 | 1 000,00                 | 0              | ÉRT          |        |
|                          |                 |                                    |                       |                                |             |                       |                         |                         |                 |                          |                |              | l,     |
|                          |                 |                                    |                       |                                |             |                       |                         |                         |                 |                          |                |              |        |
| 4                        |                 |                                    |                       |                                |             |                       |                         |                         |                 |                          |                | •            | J      |
| Subtotal Excl. VAT (EUR) |                 |                                    |                       |                                | 1 000,00    | Total Excl. VAT (EUR) |                         |                         |                 |                          | 1 0            | 00,00        |        |
| Inv. Discount Amount Ex  | kcl. VAT (EUR)  |                                    |                       |                                | 0,00        | Total VAT (EUR)       |                         |                         |                 |                          | 2              | 70,00        |        |
| Invoice Discount %       |                 |                                    |                       |                                | 0           | Total Incl. VAT (EUR) |                         |                         |                 |                          | 1 2            | 70,00        |        |
|                          |                 |                                    |                       |                                |             |                       |                         |                         |                 |                          |                |              |        |
| Invoice Details          |                 |                                    |                       |                                |             |                       |                         |                         |                 |                          | Sh             | ow less      |        |
| Currency Code            |                 |                                    |                       |                                | ~ …         | Department Code       |                         | ÉRT                     |                 |                          |                |              |        |
| Shipment Date            |                 | 2022                               | . 01. 20.             |                                | t           | Project Code          |                         |                         |                 |                          |                |              |        |
| Prices Including VAT     |                 | • • • •                            | $\supset$             |                                |             | Payment Discount %    |                         |                         |                 |                          |                | 0            |        |

In this case the Currency Code field remains empty, but clicking on the three dots makes the VAT Exchange Rate Amount editable.

| Sales Invoice                                    | <ul> <li>Ø</li> <li>Ø</li></ul> |                                                                                                    | √Saved 🖬 🦽 |
|--------------------------------------------------|----------------------------------------------------------------------------------------------------|----------------------------------------------------------------------------------------------------|------------|
| ESZ-2200001 · Prominent Bútor St                 | údió Kft.                                                                                                    |                                                                                                    |            |
| Posting Prepare Invoice Release Request Approval | Na Edit - Change Exchange Rate                                                                                                    | 2 X                                                                                                    |            |
| Subtotal Excl. VAT (EUR)                         |                                                                                                    |                                                                                                    | 1 000,00   |
| Inv. Discount Amount Excl. VAT (EUR)             | Currency Code                                                                                                    |                                                                                                    | 270,00     |
| Invoice Discount %                               | Exchange Rate Amount                                                                                                    | 0,0                                                                                                    | 1 270,00   |
|                                                  | Relational Exch. Rate Amount                                                                                                    | 0,0                                                                                                    |            |
| Investor Datalla                                 | Relational Currency Code · · · · · · EUR                                                                                                    |                                                                                                    |            |
|                                                  | Currency Code                                                                                                    |                                                                                                    | Show less  |
| Currency Code                                    | Exchange Rate Amount                                                                                                    | 0,0 ÉRT                                                                                                    |            |
| Shipment Date 2022. 01. 20.                      | Relational Exch. Rate Amount                                                                                                    | 0,0                                                                                                    |            |
| Prices Including VAT                             | Relational Currency Code                                                                                                    |                                                                                                    | 0          |
| VAT Bus. Posting Group                           | Use FA AddCurr Exch. Rate                                                                                                    | 2022. 01. 31.                                                                                                  | <b>a</b>   |
| Payment Terms Code                               | Currency Factor                                                                                                    | 0,0                                                                                                    | $\sim$     |
| Payment Method Code                              | VAT Exch. Rate Amount                                                                                                    | 358,11 Y-K4                                                                                                    | ~          |
| Bal. Petty Cash                                  |                                                                                                    |                                                                                                    |            |
| EU 3-Party Trade                                 |                                                                                                    |                                                                                                    |            |
| EU 3-Party Intermediate                          |                                                                                                    | OK Cancel                                                                                                    |            |
| Dayment Service                                  | e is made available Reason Code                                                                                                    | The second second second second second second second second second second second second second second second s | ~          |

VAT amounts calculated in HUF are available on the invoice statistics page

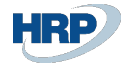

| Sales Invoice                        |                        | (1) 13                   | + 🗊                                          |                            |                    | ✓ Saved ⊑ ₂ <sup>K</sup> |
|--------------------------------------|------------------------|--------------------------|----------------------------------------------|----------------------------|--------------------|--------------------------|
| ESZ-2200001 · Prominen               | Edit - Sales Invoice S | Statistics - ESZ-2200001 | · Prominent Bútor Stú                        | dió Kft.                   | 2 ×                |                          |
| Posting Prepare Invoice Release Re   | Inv. Discount Amount   | 0,00                     | Quantity                                     |                            | 1                  | •                        |
| Subtotal Excl. VAT (EUR)             | Total Excl. VAT        | 1 000,00                 | Parcels                                      |                            | 0                  | 1 000,00                 |
| Inv. Discount Amount Excl. VAT (EUR) | 27% VAT                | 270,00                   | Net Weight                                   |                            | 0                  | 270,00                   |
| Invoice Discount %                   | Total Incl. VAT        | 1 270,00                 | Gross Weight                                 |                            | 0                  | 1 270,00                 |
|                                      | Sales (LCY)            | 1 000,00                 | Volume · · · · · · · · · · · · · · · · · · · |                            | 0                  |                          |
| Invoice Details                      | Original Profit (LCY)  | 1 000,00                 | Original Cost (LCY)                          |                            | 0,00               | Show less                |
| Currency Code                        | Adjusted Profit (LCY)  | 1 000,00                 | Adjusted Cost (LCY)                          |                            | 0,00               |                          |
| Shipment Date                        | Original Profit %      | 100,0                    | Cost Adjmt. Amount (                         |                            | 0,00               |                          |
| Prices Including VAT                 |                        |                          |                                              |                            |                    | 0                        |
| VAT Bus. Posting Group               | Lines                  |                          |                                              |                            | 6 2                |                          |
| Payment Terms Code                   |                        |                          | Amount                                       | VAT Base                   | VAT Amount         | ~                        |
| Payment Method Code                  | → 27 :                 | 1 000.00 1 000.00        | 270.00 1 270.00                              | Amount (VCY)<br>358 110.00 | (VCY)<br>96 690.00 | ~                        |
| Bal. Petty Cash                      |                        |                          |                                              |                            |                    |                          |
| EU 3-Party Trade                     |                        |                          |                                              |                            |                    |                          |
| EU 3-Party Intermediate              |                        |                          |                                              |                            |                    | *                        |
| Payment Service                      |                        |                          |                                              |                            | Close              | ×                        |
|                                      |                        |                          |                                              |                            |                    |                          |

### After posting, VAT amounts in HUF are available in G/L entries

| 46            | '100 Fizetendő általános forgalmi adó |               |                    |                  |              |                     |                       |           |                |                     |                               |                        |
|---------------|---------------------------------------|---------------|--------------------|------------------|--------------|---------------------|-----------------------|-----------|----------------|---------------------|-------------------------------|------------------------|
| Ge            | neral Ledger Entries                  | s 🖉 🔎 Se      | arch 💀 Edit        | List Proces      | s Entry      | Actions             | Related Fewer options |           |                |                     |                               |                        |
|               | Posting Date                          | VAT Date      | VAT Amount<br>Link | Document<br>Type | Document No. | G/L Account<br>No.↓ | Description           | Amount    | VAT Base (VCY) | VAT Amount<br>(VCY) | VAT<br>Curre<br>Code<br>(VCY) | VAT Currency<br>Factor |
|               | 2022. 01. 31.                         | 2022. 01. 31. |                    | Invoice          | EKS-2200005  | 911000              | Számla ESZ-2200001    | -1 000,00 | 0,00           | 0,00                |                               | 0,00                   |
| $\rightarrow$ | 2022.01.31.                           | 2022. 01. 31. |                    | Invoice          | EKS-2200005  | 467100              | Számla ESZ-2200001    | -270,00   | -358 110,00    | -96 690,00          | HUF                           | 358,11                 |
|               | 2022. 01. 31.                         | 2022. 01. 31. |                    | Invoice          | EKS-2200005  | 311000              | Számla ESZ-2200001    | 1 270,00  | 0,00           | 0,00                |                               | 0,00                   |
|               |                                       |               |                    |                  |              |                     |                       |           |                |                     |                               |                        |

#### and in VAT Entries

| ١ | 'AT En        | tries |          |      |                           |                            |               |               |                            |                  |      |           |         |                          |                     |                               |  |
|---|---------------|-------|----------|------|---------------------------|----------------------------|---------------|---------------|----------------------------|------------------|------|-----------|---------|--------------------------|---------------------|-------------------------------|--|
|   | s مر          | earch | ₽        | Edit | List 🛛 🔂 Find             | entries                    | More options  |               |                            |                  |      |           |         |                          |                     |                               |  |
|   |               | Entry | No.      |      | VAT Bus.<br>Posting Group | VAT Prod.<br>Posting Group | Posting Date  | VAT Date      | Document<br>No. 1 <b>T</b> | Document<br>Type | Туре | Base      | Amount  | VAT Base<br>Amount (VCY) | VAT Amount<br>(VCY) | VAT<br>Currency<br>Code (VCY) |  |
|   | $\rightarrow$ |       | <u>8</u> | ÷    | BELFÖLD                   | 27                         | 2022. 01. 31. | 2022. 01. 31. | EKS-2200005                | Invoice          | Sale | -1 000,00 | -270,00 | -358 110,00              | -96 690,00          | HUF                           |  |
|   |               |       |          |      |                           |                            |               |               |                            |                  |      |           |         |                          |                     |                               |  |

The currency of the document is different from the LCY or VAT Reporting Currency e.g. USD

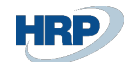

| Sales Invoice            | 6 . Promin      | ont [                              | Dútor Stí             | udić Kft                      |           | Ŕ          | + û                  |                         |                         |                 |                          | √ Saved        | с,           | , Ľ |
|--------------------------|-----------------|------------------------------------|-----------------------|-------------------------------|-----------|------------|----------------------|-------------------------|-------------------------|-----------------|--------------------------|----------------|--------------|-----|
| Posting Prepare I        | Invoice Release | Reque                              | st Approval N         | avigate   More options        |           |            |                      |                         |                         |                 |                          |                | (            | D   |
|                          |                 |                                    |                       |                               |           |            |                      |                         |                         |                 |                          |                |              | ^   |
| Lines Manage             | More options    |                                    |                       |                               |           |            |                      |                         |                         |                 |                          | Ê              | 62           |     |
| Туре                     | No.             | Incl<br>Sales<br>Adv<br>Pay<br>Use | Item Reference<br>No. | Description                   | Loca      | ation Code | Quantity             | Unit of<br>Measure Code | Unit Price Excl.<br>VAT | Line Discount % | Line Amount<br>Excl. VAT | Qty. to Assign | Depa<br>Code |     |
| → G/L Account            | 911000          |                                    |                       | Belföldi értékesítés árbevéte | Y-K-      | 4          | 1                    |                         | 10 000,00               |                 | 10 000,00                | 0              | ÉRT          | l   |
| Subtotal Excl. VAT (USD) |                 |                                    |                       |                               | 10 000,0  | 10 To      | otal Excl. VAT (USD) |                         |                         |                 |                          | 10 0           | 00,00        | l   |
| Inv. Discount Amount Ex  | cl. VAT (USD)   |                                    |                       |                               | 0,0       | 0 To       | otal VAT (USD)       |                         |                         |                 |                          | 2 7            | 00,00        | l   |
| Invoice Discount %       |                 |                                    |                       |                               |           | 0 To       | otal Incl. VAT (USD) |                         |                         |                 |                          | 12 7           | 00,00        | 1   |
| Invoice Details          |                 |                                    |                       |                               |           |            |                      |                         |                         |                 |                          | Sh             | ow less      |     |
| Currency Code            |                 | · · USD                            |                       |                               | $\sim$ ·· | • De       | epartment Code       |                         | ÉRT                     |                 |                          |                |              |     |
| Shipment Date            |                 | 2022                               | . 02. 05.             |                               | ti        | 1 Pr       | oject Code           |                         |                         |                 |                          |                |              |     |
| Prices Including VAT     |                 |                                    | )                     |                               |           | Pa         | ayment Discount %    |                         |                         |                 |                          |                | 2            |     |

In this case, in the Currency Code field the USD value is selected and clicking on the three dots we can edit the relevant exchange rates.

| Sales Invoice            | les Invoice    |                   |                       | (d) 🖻 + 🗊                                  |                        |                              |                          | √ Saved        | c,              |
|--------------------------|----------------|-------------------|-----------------------|--------------------------------------------|------------------------|------------------------------|--------------------------|----------------|-----------------|
| ESZ-220000               | 6 · Promi      | nent l            | Bútor Stú             | dió Kft.                                   |                        |                              |                          |                |                 |
| Posting Prepare Ir       | nvoice Release | Reque             | st Approval Na        | Edit - Change Exchange Rate                | $\mathcal{Z}$ $\times$ |                              |                          |                |                 |
|                          |                |                   |                       | Currency Code · · · · · · · · · USD        |                        |                              |                          |                |                 |
| Lines Manage             | More options   |                   |                       | Exchange Rate Amount                       | 1,0                    |                              |                          |                | 6 8             |
|                          |                | Incl<br>Sales     |                       | Relational Exch. Rate Amount               | 309,24                 |                              |                          |                |                 |
| Туре                     | No.            | Adv<br>Pay<br>Use | Item Reference<br>No. | Relational Currency Code · · · · · · · HUF |                        | Excl.<br>VAT Line Discount % | Line Amount<br>Excl. VAT | Qty. to Assign | Departm<br>Code |
| ightarrow G/L Account    | 911000         |                   |                       | Currency Code HUF                          |                        | 0,00                         | 10 000,00                | 0              | ÉRT             |
|                          |                |                   |                       | Exchange Rate Amount                       | 354,51                 |                              |                          |                |                 |
|                          |                |                   |                       | Relational Exch. Rate Amount               | 1,0                    |                              |                          |                |                 |
|                          |                |                   |                       | Relational Currency Code · · · · · · EUR   |                        |                              |                          |                |                 |
| Subtotal Excl. VAT (USD) |                |                   |                       | Use FA AddCurr Exch. Rate                  |                        |                              |                          | 1              | 0 000,00        |
| Inv. Discount Amount Exc | cl. VAT (USD)  |                   |                       | Currency Factor                            | 1,146391               |                              |                          |                | 2 700,00        |
| Invoice Discount %       |                |                   |                       | VAT Exch. Rate Amount                      | 309,24                 |                              |                          | 1              | 2 700,00        |
|                          |                |                   |                       |                                            |                        |                              |                          |                |                 |
| Invoice Details          |                |                   |                       | -                                          |                        |                              |                          |                | Show less       |
| Currency Code            |                | USE               | )                     |                                            | OK Cancel              | - ÉRT                        |                          |                |                 |
| Shipment Date            |                | 202               | 2, 02, 05,            | Project Code · · ·                         |                        |                              |                          |                |                 |

VAT amounts calculated in HUF are available on the invoice statistics page

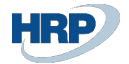

| Sales Invoice                        |                                                                                                    | √ Saved ⊏ ォ <sup>≮</sup>                                                                              |
|--------------------------------------|----------------------------------------------------------------------------------------------------|----------------------------------------------------------------------------------------------------|
| ESZ-2200006 · Prominer               | Edit - Sales Invoice Statistics - ESZ-2200006 · Prominent Bútor Stúdió Kft.                                                                                                    | . 2×                                                                                                  |
| Posting Prepare Invoice Release Re   | General                                                                                                    | <b>•</b>                                                                                              |
|                                      | Amount Excl. VAT         10 000,00         Adjusted Profit %                                                                                                    | 100,0                                                                                                 |
| Lines Manage More options            | Inv. Discount Amount                                                                                                    | 1 🖻 🖬                                                                                                 |
| ln<br>Sa                             | Total Excl. VAT         10 000,00         Parcels                                                                                                    | 0                                                                                                    |
| Ac<br>Pa<br>Type No. Us              | 27% VAT · · · · · · · · 2 700,00 Net Weight · · · · · · · ·                                                                                                    | 0 Line Amount Departm<br>Excl. VAT Qty. to Assign Code                                                |
| → G/L Account : 911000               | Total Incl. VAT · · · · · · · 12 700,00 Gross Weight · · · · · · ·                                                                                                    | 0 10 000,00 0 ÉRT                                                                                     |
|                                      | Sales (LCY)         8 723,03         Volume                                                                                                    | 0                                                                                                    |
|                                      | Original Profit (LCY) · · · · · 8 723,03 Original Cost (LCY) · · · · ·                                                                                                    | 0,00                                                                                                  |
|                                      | Adjusted Profit (LCY) · · · · 8723,03 Adjusted Cost (LCY) · · · · ·                                                                                                    | 0,00                                                                                                  |
| Subtotal Excl. VAT (USD)             | Original Profit % · · · · · · 100,0 Cost Adjmt. Amount ( ·                                                                                                    | 0,00 10 000,00                                                                                        |
| Inv. Discount Amount Excl. VAT (USD) |                                                                                                    | 2 700,00                                                                                              |
| Invoice Discount %                   | Lines                                                                                                    | 년 🖬 12 700,00                                                                                         |
| Invoice Details                      | VAT %         Line Amount         VAT Base         VAT Amount         Amount         Amount         Amount           →         2.7         1.0.000.00         1.0.000.00         2.700.00         1.2.700.00         3.092.40 | T Base         VAT Amount<br>(VCY)         (VCY)           D0 00         834 948 00         Show less |
| Currency Code                        | 2 <u>22</u> . 10 000,00 10 000,00 2 700,00 12 700,00 3 052 4                                                                                                    | ····                                                                                                  |
| Shipment Date                        |                                                                                                    | Close                                                                                                 |

After posting, HUF stored VAT amounts are available in G/L entries

| Ger           | neral Ledger Ent     | ries | Sea           | arch 📪 Edit        | List Process     | s Entry      | Actions F           | Related Fewer options |                 |                |                     |                               |                        |          |
|---------------|----------------------|------|---------------|--------------------|------------------|--------------|---------------------|-----------------------|-----------------|----------------|---------------------|-------------------------------|------------------------|----------|
|               | Posting Date<br>↓ ▼  |      | VAT Date      | VAT Amount<br>Link | Document<br>Type | Document No. | G/L Account<br>No.↓ | Description           | Amount <b>T</b> | VAT Base (VCY) | VAT Amount<br>(VCY) | VAT<br>Curre<br>Code<br>(VCY) | VAT Currency<br>Factor | G/<br>Da |
|               | 2022. 02. 05.        |      | 2022. 02. 05. |                    | Invoice          | EKS-2200006  | 911000              | Invoice ESZ-2200006   | -8 723,03       | 0,00           | 0,00                |                               | 0,00                   |          |
| $\rightarrow$ | <u>2022. 02. 05.</u> | ÷    | 2022. 02. 05. |                    | Invoice          | EKS-2200006  | 467100              | Invoice ESZ-2200006   | -2 355,21       | -3 092 400,00  | -834 948,00         | HUF                           | 309,24                 | Τ        |
|               | 2022. 02. 05.        |      | 2022. 02. 05. |                    | Invoice          | EKS-2200006  | 311000              | Invoice ESZ-2200006   | 11 078,24       | 0,00           | 0,00                |                               | 0,00                   | -        |
|               |                      |      |               |                    |                  |              |                     |                       |                 |                |                     |                               |                        |          |

#### and in VAT Entries

| VAT Entries                                                 |                                              |                       |                    |                                           |                               |
|-------------------------------------------------------------|----------------------------------------------|-----------------------|--------------------|-------------------------------------------|-------------------------------|
| 🔎 Search 🛛 🐺 Edit List 🛛 🔯 Find entries                     | More options                                 |                       |                    |                                           |                               |
| VAT Bus. VAT Prod.<br>Entry No. Posting Group Posting Group | Posting Date Document<br>↑ ▼ VAT Date No.↑ ▼ | Document<br>Type Type | Base Amount        | VAT Base VAT Amount<br>Amount (VCY) (VCY) | VAT<br>Currency<br>Code (VCY) |
| → <u>9</u> : <u>BELFÖLD</u> <u>27</u>                       | 2022. 02. 05. 2022. 02. 05. EKS-2200006      | 5 Invoice Sale -{     | 3 723,03 -2 355,21 | -3 092 400,00 -834 948,00                 | HUF                           |

# Appearance of VAT-related items in reports in statements

If the Foreign Currency Basic Accounting switch is activated in the General Ledger Setup and the VAT Reporting Currency set to HUF, the following reports and statements will be calculated in HUF.

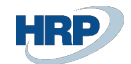

## Vat Analytics Report

Click in the search box and type **VAT Analytics**, and then click the function name in the search results list.

VAT analytics report shows VAT entries in HUF

| Туре                              |              | Sale                     |                            | VAT Bus. Posting Group  | BEI      | _FÖLD    |                     |
|-----------------------------------|--------------|--------------------------|----------------------------|-------------------------|----------|----------|---------------------|
| VAT %                             |              | 27,00                    |                            | VAT Prod. Posting Group | 27       |          |                     |
| Partner Name                      | Document No. | External<br>Document No. | VAT<br>Registration<br>No. | VAT Date                | Base     | Amount   | Amount Incl.<br>VAT |
| R'Care Orvosi<br>Bútorgyártó Kft. | EKS-2200001  |                          |                            | 2022.01.31              | -358 110 | -96 690  | -454 800            |
| R'Care Orvosi<br>Bútorgyártó Kft. | EKS-2200002  |                          |                            | 2022.01.31              | -10 000  | -2 700   | -12 700             |
| R'Care Orvosi<br>Bútorgyártó Kft. | EKS-2200005  |                          |                            | 2022.01.31              | -358 110 | -96 690  | -454 800            |
| BELFÖLD 27                        | Total        |                          |                            |                         | -726 220 | -196 080 | -922 300            |

| Туре     | VAT Bus. Posting<br>Group | VAT Prod. Posting<br>Group | Base     | Amount   | Amount Incl.<br>VAT |
|----------|---------------------------|----------------------------|----------|----------|---------------------|
| Purchase | 27 BELFÖLD                | 27                         | 10 000   | 2 700    | 12 700              |
| Sale     | 27 BELFÖLD                | 27                         | -726 220 | -196 080 | -922 300            |
|          |                           |                            | -716 220 | -193 380 | -909 600            |

## VAT statement, ÁNYK export (Annex 65A, 65A 7/8, 65M, A60 VIES)

Click in the search box and type **VAT statement**, and then click the function name in the search results list.

On the VAT statement page and for the ÁNYK file export features VAT related amounts are in HUF

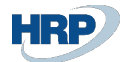

0701Á

0702A

0702Á

0703A

0703Á

0704A

99 390

| VAT Statement Pres  | N/PM                                                | $(\mathcal{A})$ $\mathcal{B}$         | 十 前                |                        |                         | Saved C       |
|---------------------|-----------------------------------------------------|---------------------------------------|--------------------|------------------------|-------------------------|---------------|
| (                   |                                                     |                                       |                    |                        |                         | v Saved 🖬 🖌   |
| AFA · 216           | 5A                                                  |                                       |                    |                        |                         |               |
| ANYK Export         | 🔓 65A + 07/08 Export 📓 Detailed VAT 65M (HU) Report | 🖬 Detailed VAT 65M ANYK Imp           | Actions Fev        | ver options            |                         |               |
| General             |                                                     |                                       |                    |                        |                         |               |
| Include VAT entries | s · · · · · Open                                    | ~                                     | Date Filter        |                        | 22.01.0122.01.31        |               |
| Include VAT entries | Before and Within Period                            | ~                                     | VAT Reporting ID F | ilter                  | 2022_01                 |               |
| Show Amounts in A   | Add. Reporting Currency · · · ·                     |                                       |                    |                        |                         |               |
|                     |                                                     |                                       |                    |                        |                         |               |
| Lines M             | lanage                                              |                                       |                    |                        |                         | 6 2           |
| Row No.             | Description                                         | Type                                  | Amount Type        | VAT Bus. Posting Group | VAT Prod. Posting Group | Column Amount |
| 0681Á               |                                                     | Row Totaling                          |                    |                        |                         | _ *           |
| 0699A               | 06. 18%-os kulcs alá tartozó értékesALAF            | Row Totaling                          |                    |                        |                         | -             |
| 0699Á               | 06. 18%-os kulcs alá tartozó értékesÁFA             | Row Totaling                          |                    |                        |                         |               |
| 0701A               |                                                     | VAT Entry Totaling                    | Base               | BELFÖLD                | 27                      | 368 110       |
| 07011               |                                                     | 1 1 1 1 1 1 1 1 1 1 1 1 1 1 1 1 1 1 1 |                    | 0515810                |                         |               |

Amount

Amount

Amount

Base

Base

Base

VAT Entry Totaling

VAT Entry Totaling

VAT Entry Totaling

VAT Entry Totaling

VAT Entry Totaling

VAT Entry Totaling

27

TE27

TE27

BELFÖLD

BELFÖLD

BELFÖLD

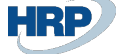

| 1    | NAV_ABEV_21                                                                                                    | 65A_20220201                                                                    | .xml                                                              |                                                               |                                            |           |        |    |
|------|----------------------------------------------------------------------------------------------------|---------------------------------------------------------------------------------|-------------------------------------------------------------------|---------------------------------------------------------------|--------------------------------------------|-----------|--------|----|
| 0    | 10                                                                                                    | 20                                                                              | 30                                                                | 40                                                            |                                            | 50        | 60     | 70 |
| 7    |                                                                                                    |                                                                                 |                                                                   |                                                               |                                            |           |        |    |
| 8    | <nyomtatva< td=""><td>any&gt;</td><td></td><td></td><td></td><td></td><td></td><td></td></nyomtatva<>                                             | any>                                                                            |                                                                   |                                                               |                                            |           |        |    |
| 9    | <nyomtat< td=""><td>vanyinform</td><td>acio&gt;</td><td></td><td></td><td></td><td></td><td></td></nyomtat<>                                      | vanyinform                                                                      | acio>                                                             |                                                               |                                            |           |        |    |
| 10   | <nyomt< th=""><th>tatvanyazon</th><th>osito&gt;<mark>216</mark>5</th><th>A<th>vanyazo</th><th>onosito&gt;</th><th></th><th></th></th></nyomt<>    | tatvanyazon                                                                     | osito> <mark>216</mark> 5                                         | A <th>vanyazo</th> <th>onosito&gt;</th> <th></th> <th></th>   | vanyazo                                    | onosito>  |        |    |
| 11   | <nyom< td=""><td>atvanyverz</td><td>io&gt;1</td></nyom<> <td>tatvanyver:</td> <td>zio&gt;</td> <td></td> <td></td> <td></td>                      | atvanyverz                                                                      | io>1                                                              | tatvanyver:                                                   | zio>                                       |           |        |    |
| 12   | <adozo< td=""><td>&gt;</td><td></td><td></td><td></td><td></td><td></td><td></td></adozo<>                                                        | >                                                                               |                                                                   |                                                               |                                            |           |        |    |
| 13   | <nev< td=""><td>/&gt;CRONUS Ma</td><td>gyarország</td><td>ZRt.</td></nev<> <td>&gt;</td> <td></td> <td></td> <td></td>                            | />CRONUS Ma                                                                     | gyarország                                                        | ZRt.                                                          | >                                          |           |        |    |
| 14   | <ado< td=""><td>oszam&gt;25997</td><td>053243<td>oszam&gt;</td><td></td><td></td><td></td><td></td></td></ado<>                                   | oszam>25997                                                                     | 053243 <td>oszam&gt;</td> <td></td> <td></td> <td></td> <td></td> | oszam>                                                        |                                            |           |        |    |
| 15   | <td>20&gt;</td> <td></td> <td></td> <td></td> <td></td> <td></td> <td></td>                                                                       | 20>                                                                             |                                                                   |                                                               |                                            |           |        |    |
| 16   | <idosz< td=""><td>zak&gt;</td><td></td><td></td><td></td><td></td><td></td><td></td></idosz<>                                                     | zak>                                                                            |                                                                   |                                                               |                                            |           |        |    |
| 17   | <to]< td=""><td>&gt;20220101&lt;</td><td>/tol&gt;</td><td></td><td></td><td></td><td></td><td></td></to]<>                                        | >20220101<                                                                      | /tol>                                                             |                                                               |                                            |           |        |    |
| 18   | <ig></ig>                                                                                                    | 20220131 </td <td>ig&gt;</td> <td></td> <td></td> <td></td> <td></td> <td></td> | ig>                                                               |                                                               |                                            |           |        |    |
| 19   | <td>szak&gt;</td> <td></td> <td></td> <td></td> <td></td> <td></td> <td></td>                                                                     | szak>                                                                           |                                                                   |                                                               |                                            |           |        |    |
| 20   | <td>atvanyinfor</td> <td>macio&gt;</td> <td></td> <td></td> <td></td> <td></td> <td></td>                                                         | atvanyinfor                                                                     | macio>                                                            |                                                               |                                            |           |        |    |
| 21   | <mezok></mezok>                                                                                                    |                                                                                 |                                                                   |                                                               |                                            |           |        |    |
| 22   | <mezo< td=""><td>eazon="0A0</td><td>001E001A"&gt;</td><td>2599705324</td><td>3</td></mezo<> <td>&gt;&gt;</td> <td></td> <td></td>                 | eazon="0A0                                                                      | 001E001A">                                                        | 2599705324                                                    | 3                                          | >>        |        |    |
| 23   | <mezo< td=""><td>eazon="0A0</td><td>001E006A"&gt;</td><td>CRONUS Mag</td><td>yarorsz</td><td>zág ZRt.&lt;</td><td>/mezo&gt;</td><td></td></mezo<> | eazon="0A0                                                                      | 001E006A">                                                        | CRONUS Mag                                                    | yarorsz                                    | zág ZRt.< | /mezo> |    |
| 24   | <mezo< td=""><td>eazon="0A0</td><td>001F001A"&gt;</td><td>20220101<!--</td--><td>nezo&gt;</td><td></td><td></td><td></td></td></mezo<>            | eazon="0A0                                                                      | 001F001A">                                                        | 20220101 </td <td>nezo&gt;</td> <td></td> <td></td> <td></td> | nezo>                                      |           |        |    |
| 25   | <mezo< td=""><td>eazon="0A0</td><td>001F002A"&gt;</td><td>20220131<!--</td--><td>nezo&gt;</td><td></td><td></td><td></td></td></mezo<>            | eazon="0A0                                                                      | 001F002A">                                                        | 20220131 </td <td>nezo&gt;</td> <td></td> <td></td> <td></td> | nezo>                                      |           |        |    |
| 26   | <mezo< td=""><td>eazon="0A0</td><td>001F006A"&gt;</td><td>H</td><td></td><td></td><td></td><td></td></mezo<>                                      | eazon="0A0                                                                      | 001F006A">                                                        | H                                                             |                                            |           |        |    |
| 27   | <mezo< td=""><td>eazon="0A0</td><td>001G001A"&gt;</td><td>BG99999<td>ezo&gt;</td><td></td><td></td><td></td></td></mezo<>                         | eazon="0A0                                                                      | 001G001A">                                                        | BG99999 <td>ezo&gt;</td> <td></td> <td></td> <td></td>        | ezo>                                       |           |        |    |
| 28   | <mezo< td=""><td>eazon="0A0</td><td>001G002A"&gt;</td><td>9999888<td>ezo&gt;</td><td></td><td></td><td></td></td></mezo<>                         | eazon="0A0                                                                      | 001G002A">                                                        | 9999888 <td>ezo&gt;</td> <td></td> <td></td> <td></td>        | ezo>                                       |           |        |    |
| 29   | <mezo< td=""><td>eazon="0A0</td><td>001G003A"&gt;</td><td>MKB HUF sza</td><td>ámla<td>nezo&gt;</td><td></td><td></td></td></mezo<>                | eazon="0A0                                                                      | 001G003A">                                                        | MKB HUF sza                                                   | ámla <td>nezo&gt;</td> <td></td> <td></td> | nezo>     |        |    |
| 30   | <mezo< td=""><td>eazon="0A0</td><td>001I001A"&gt;</td><td>Budapest<!--</td--><td>nezo&gt;</td><td></td><td></td><td></td></td></mezo<>            | eazon="0A0                                                                      | 001I001A">                                                        | Budapest </td <td>nezo&gt;</td> <td></td> <td></td> <td></td> | nezo>                                      |           |        |    |
| 31   | <mezo< td=""><td>eazon="0A0</td><td>001I002A"&gt;</td><td>20220201<!--</td--><td>nezo&gt;</td><td></td><td></td><td></td></td></mezo<>            | eazon="0A0                                                                      | 001I002A">                                                        | 20220201 </td <td>nezo&gt;</td> <td></td> <td></td> <td></td> | nezo>                                      |           |        |    |
| 32   | <mezo< td=""><td>eazon="0B0</td><td>001B001A"&gt;</td><td>2599705324</td><td>3</td></mezo<> <td>&gt;&gt;</td> <td></td> <td></td>                 | eazon="0B0                                                                      | 001B001A">                                                        | 2599705324                                                    | 3                                          | >>        |        |    |
| 33   | <mezo< td=""><td>eazon="0B0</td><td>001B003A"&gt;</td><td>20220101<!--</td--><td>nezo&gt;</td><td></td><td></td><td></td></td></mezo<>            | eazon="0B0                                                                      | 001B003A">                                                        | 20220101 </td <td>nezo&gt;</td> <td></td> <td></td> <td></td> | nezo>                                      |           |        |    |
| 34   | <mezo< td=""><td>eazon="0B0</td><td>001B004A"&gt;</td><td>20220131<!--</td--><td>nezo&gt;</td><td></td><td></td><td></td></td></mezo<>            | eazon="0B0                                                                      | 001B004A">                                                        | 20220131 </td <td>nezo&gt;</td> <td></td> <td></td> <td></td> | nezo>                                      |           |        |    |
| 35   | <mezo< td=""><td>eazon="0B0</td><td>001B005A"&gt;</td><td>CRONUS Mag</td><td>yarorsz</td><td>zág ZRt.&lt;</td><td>/mezo&gt;</td><td></td></mezo<> | eazon="0B0                                                                      | 001B005A">                                                        | CRONUS Mag                                                    | yarorsz                                    | zág ZRt.< | /mezo> |    |
| 36   | <mezo< td=""><td>eazon="0F0</td><td>001B001A"&gt;</td><td>25997053-2</td><td>-43<td>ezo&gt;</td><td></td><td></td></td></mezo<>                   | eazon="0F0                                                                      | 001B001A">                                                        | 25997053-2                                                    | -43 <td>ezo&gt;</td> <td></td> <td></td>   | ezo>      |        |    |
| 37   | <mezo< td=""><td>eazon="0F0</td><td>001B003A"&gt;</td><td>20220101<!--</td--><td>nezo&gt;</td><td></td><td></td><td></td></td></mezo<>            | eazon="0F0                                                                      | 001B003A">                                                        | 20220101 </td <td>nezo&gt;</td> <td></td> <td></td> <td></td> | nezo>                                      |           |        |    |
| 38   | <mezo< td=""><td>eazon="0F0</td><td>001B004A"&gt;</td><td>20220131<!--</td--><td>nezo&gt;</td><td></td><td></td><td></td></td></mezo<>            | eazon="0F0                                                                      | 001B004A">                                                        | 20220131 </td <td>nezo&gt;</td> <td></td> <td></td> <td></td> | nezo>                                      |           |        |    |
| 39   | <mezo< td=""><td>eazon="0F0</td><td>001B005A"&gt;</td><td>CRONUS Mag</td><td>arors</td><td>zág ZRt.&lt;</td><td>/mezo&gt;</td><td></td></mezo<>   | eazon="0F0                                                                      | 001B005A">                                                        | CRONUS Mag                                                    | arors                                      | zág ZRt.< | /mezo> |    |
| 40   | <mezo< td=""><td>eazon="0B0</td><td>001C0007BA</td><td>"&gt;368<td>&gt;</td><td></td><td></td><td></td></td></mezo<>                              | eazon="0B0                                                                      | 001C0007BA                                                        | ">368 <td>&gt;</td> <td></td> <td></td> <td></td>             | >                                          |           |        |    |
| 41   | <mezo< td=""><td>eazon="0B0</td><td>001C0007CA</td><td>"&gt;99</td></mezo<> <td>&gt;</td> <td></td> <td></td> <td></td>                           | eazon="0B0                                                                      | 001C0007CA                                                        | ">99                                                          | >                                          |           |        |    |
| 42   | <mezo< td=""><td>eazon="0B0</td><td>001C0036BA</td><td>"&gt;368<td>&gt;</td><td></td><td></td><td></td></td></mezo<>                              | eazon="0B0                                                                      | 001C0036BA                                                        | ">368 <td>&gt;</td> <td></td> <td></td> <td></td>             | >                                          |           |        |    |
| 43   | <mezo< td=""><td>eazon="0B0</td><td>001C0036CA</td><td>"&gt;99<td>&gt;</td><td></td><td></td><td></td></td></mezo<>                               | eazon="0B0                                                                      | 001C0036CA                                                        | ">99 <td>&gt;</td> <td></td> <td></td> <td></td>              | >                                          |           |        |    |
| 44   |                                                                                                    | >                                                                               |                                                                   |                                                               |                                            |           |        |    |
| 45   | <td>/any&gt;</td> <td></td> <td></td> <td></td> <td></td> <td></td> <td></td>                                                                     | /any>                                                                           |                                                                   |                                                               |                                            |           |        |    |
| 46 < | /nyomtatvar                                                                                                    | nyok>                                                                           |                                                                   |                                                               |                                            |           |        |    |

**VIES** Declaration

Click in the search box and type **VIES Declaration**, and then click the function name in the search results list.

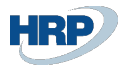

### On the VIES Declaration page and for the ÁNYK file export features VAT related amounts are in HUF

| VIES               | Declaration          |      |                  |                      |               | $(\mathcal{O})$      | Ŀ   | + 🖻                 |                                              |               |                 |          |
|--------------------|----------------------|------|------------------|----------------------|---------------|----------------------|-----|---------------------|----------------------------------------------|---------------|-----------------|----------|
| VIE                | S-0001               |      |                  |                      |               | $\bigcirc$           |     |                     |                                              |               |                 |          |
| Proce              | ess Reports          | Acti | ons Fewer option | s                    |               |                      |     |                     |                                              |               |                 |          |
| Declaration Period |                      |      | Mo               | Month                |               |                      |     | Period No.          |                                              |               |                 |          |
| Decla              | ration Type          |      | No               | rmal                 |               |                      | ~   | Year                |                                              |               |                 |          |
| Corre              | cted Declaration No. |      |                  |                      |               |                      |     | Start Date          |                                              | 2022. 02. 01. |                 |          |
| Name               |                      |      | CRC              | ONUS Magyarország ZR | t.            |                      |     | End Date            |                                              | 2022. 02. 28. |                 |          |
| VAT F              | egistration No.      |      | 259              | 97053-2-43           |               |                      |     | Amount (LCY)        |                                              |               |                 |          |
| Tax O              | ffice Number         |      |                  |                      |               |                      |     | Number of Trans     | action · · · · · · · · · · · · · · · · · · · |               |                 |          |
| Trade              | Туре                 |      | Bot              | h                    |               |                      | ~   | VAT Report ID       |                                              | 2022_02       |                 |          |
| EU G               | oods/Services        |      | Bot              | h                    |               |                      | ~   | Status              |                                              | Released      |                 |          |
|                    |                      |      |                  |                      |               |                      |     |                     |                                              |               |                 |          |
| Line               | Manage               |      |                  |                      |               |                      |     |                     |                                              |               |                 |          |
|                    | Trade Type           |      | Line Type        | Country/Region Code  | EU<br>Service | VAT Registration No. | Nur | nber of Transaction | Amount (LCY)                                 | Amount (VCY)  | Trade Role Type | Co<br>Re |
| $\rightarrow$      | Purchase             | ÷    | Correction       | NL                   |               | NL12345678           |     | 1,00                | 7 000                                        | 2 506 770     | Direct Trade    |          |
|                    |                      |      |                  |                      |               |                      |     |                     |                                              |               |                 |          |

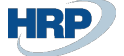

| <pre><nev>CRONUS Magyarország ZRt.</nev> <adoszam>25997053</adoszam>  <idoszak> <tol>20202021</tol> <ig>20220228</ig> </idoszak> <tol>20202028  <tol>20202028  <tol>20202028  <tol>20202028  <tol>20202028  <tol>20202028  <tol>20202028  <tol>20202028  <tol>20202028  <tol>20202028  <tol>20202028  <tol>202020228  <tol>202020228  <tol>202020228  <tol>202020228  <tol>202020228  <tol>202020228  <tol>202020228  <tol>2020202028  <tol>2020202028  <tol>2020202028  <tol>2020202028 </tol></tol></tol></tol></tol></tol></tol></tol></tol></tol></tol></tol></tol></tol></tol></tol></tol></tol></tol></tol></tol></tol></pre>                                                                                                    | <nyom< th=""><th>tatvanyazonosito&gt;21A60</th></nyom<>                       | tatvanyazonosito>21A60                       |
|----------------------------------------------------------------------------------------------------|-------------------------------------------------------------------------------|----------------------------------------------|
| <pre>(adoszam&gt;25997053 (adoszam&gt;25997053 (idoszak&gt; (tol&gt;20220201 (ig&gt;20220228 (idoszak&gt; (tol&gt;202202028 (idoszak&gt; (megjegyzes&gt;DEV_TESZT - 21A60 (nyomtatvanyinformacio&gt; mezok&gt; (mezo eazon="0A0001C003A"&gt;25997053 (mezo eazon="0A0001C012A"&gt;8udapest (mezo eazon="0A0001C012A"&gt;8udapest (mezo eazon="0A0001C012A"&gt;8udapest (mezo eazon="0A0001C012A"&gt;8udapest (mezo eazon="0A0001C012A"&gt;8udapest (mezo eazon="0A0001C012A"&gt;8udapest (mezo eazon="0A0001C012A"&gt;8udapest (mezo eazon="0A0001C012A"&gt;8udapest (mezo eazon="0A0001C012A"&gt;1118 (mezo eazon="0A0001C012A"&gt;Sudapest (mezo eazon="0A0001C012A"&gt;Sudapest (mezo eazon="0A0001C012A"&gt;Sudapest (mezo eazon="0A0001C012A"&gt;Sudapest (mezo eazon="0A0001C012A"&gt;Sudapest (mezo eazon="0A0001C012A"&gt;Sudapest (mezo eazon="0A0001C012A"&gt;Ketköz (mezo eazon="0A0001C012A"&gt;Ketköz (mezo eazon="0A0001C01A"&gt;utca (mezo eazon="0A0001C01A"&gt; (mezo eazon="0A0001C01A"&gt; (mezo eazon="0A0001D001A"&gt; (mezo eazon="0A0001D001A"&gt; (mezo eazon="0A0001D001A"&gt; (mezo eazon="0A0001D001A"&gt; (mezo eazon="0A0001D001A"&gt; (mezo eazon="0A0001D001A"&gt; (mezo eazon="0A0001D001A"&gt; (mezo eazon="0A0001D001A"&gt; (mezo eazon="0A0001D001A"&gt; (mezo eazon="0A0001D001A"&gt; (mezo</pre>                                                                                                    | <ner< th=""><th>VSCRONUS Magvarország ZRt </th></ner<>                        | VSCRONUS Magvarország ZRt                    |
| <pre></pre>                                                                                                    | Kade                                                                          | oszam>25997053                               |
| <pre></pre>                                                                                                    | <td>70&gt;</td>                                                               | 70>                                          |
| <pre><tol></tol></pre> <tol><tol><t< td=""><td><idos:< td=""><td>zak&gt;</td></idos:<></td></t<></tol></tol> | <idos:< td=""><td>zak&gt;</td></idos:<>                                       | zak>                                         |
| <pre><ig>20220228</ig>  <megjegyzes>DEV_TESZT - 21A60</megjegyzes> /nyomtatvanyinformacio&gt; mezok&gt; <mezo eazon="0A0001C003A">25997053</mezo> <mezo eazon="0A0001C003A">25997053</mezo> <mezo eazon="0A0001C012A">Budapest</mezo> <mezo eazon="0A0001C012A">Budapest</mezo> <mezo eazon="0A0001C014A">Butca</mezo> <mezo eazon="0A0001C014A">Butca</mezo> <mezo eazon="0A0001C015A">Ltca</mezo> <mezo eazon="0A0001C026A">S</mezo> <mezo eazon="0A0001C027A"></mezo> <mezo eazon="0A0001C017A"></mezo> <mezo eazon="0A0001C017A"></mezo> <mezo eazon="0A0001C02A"></mezo> <mezo eazon="0A0001C017A"></mezo> <mezo eazon="0A0001C017A"></mezo> <mezo eazon="0A0001C017A"></mezo> <mezo eazon="0A0001C017A"></mezo> <mezo eazon="0A0001C02A"></mezo> <mezo eazon="0A0001C017A"></mezo> <mezo eazon="0A0001C02A"></mezo> <mezo eazon="0A0001C02A"></mezo> <mezo eazon="0A0001C02A"></mezo> <mezo <="" eazon="0A0001C02A" td=""><td><to< td=""><td>l&gt;20220201</td></to<></td></mezo></pre>                                                                                                    | <to< td=""><td>l&gt;20220201</td></to<>                                       | l>20220201                                   |
| <td><ig< td=""><td>&gt;20220228</td></ig<></td>                                                                                                    | <ig< td=""><td>&gt;20220228</td></ig<>                                        | >20220228                                    |
| <pre>     (megjegyzes&gt;DEV_TESZT - 21A60     /nyomtatvanyinformacio&gt; mezok&gt;     (mezo eazon="0A0001C003A"&gt;25997053     (mezo eazon="0A0001C008A"&gt;CRONUS Magyarország ZRt.Budapest     (mezo eazon="0A0001C012A"&gt;Budapest     (mezo eazon="0A0001C012A"&gt;Budapest     (mezo eazon="0A0001C01A"&gt;1118     (mezo eazon="0A0001C01A"&gt;1118     (mezo eazon="0A0001C01A"&gt;1118     (mezo eazon="0A0001C01A"&gt;1118     (mezo eazon="0A0001C01A"&gt;1118     (mezo eazon="0A0001C01A"&gt;1118     (mezo eazon="0A0001C01A"&gt;1118     (mezo eazon="0A0001C01A"&gt;1118     (mezo eazon="0A0001C01A"&gt;1118     (mezo eazon="0A0001C01A"&gt;118     (mezo eazon="0A0001C01A"&gt;118     (mezo eazon="0A0001C01A"&gt;118     (mezo eazon="0A0001C01A"&gt;118     (mezo eazon="0A0001C01A"&gt;118     (mezo eazon="0A0001C01A"&gt;118     (mezo eazon="0A0001C01A"&gt;118     (mezo eazon="0A0001C01A"&gt;118     (mezo eazon="0A0001C01A"&gt;118     (mezo eazon="0A0001C01A"&gt;118     (mezo eazon="0A0001C01A"&gt;118     (mezo eazon="0A0001C01A"&gt;12020028</pre> (mezo eazon="0A0001C01A">20020228     (mezo eazon="0A0001C01A">20020228     (mezo eazon="0A0001C01A">20020228     (mezo eazon="0A0001C01A">20020228     (mezo eazon="0A0001C01A">20020228     (mezo eazon="0A0001C01A">20020228     (mezo eazon="0A0001C01A">20020228     (mezo eazon="0A0001C01A">20020228     (mezo eazon="0A0001C01A">20020228     (mezo eazon="0A0001C01A">2002001     (mezo eazon="0A0001C01A">2002001     (mezo eazon="0A0001C01A">2002001     (mezo eazon="0A0001C01A">20020028     (mezo>     (mezo eazon="0A0001D00AA">20020028     (mezo>     (mezo eazon="0A0001D004A">20020028     (mezo>     (mezo eazon="0A0001D004A">20020028     (mezo>     (mezo eazon="0A0001D004A">20020028     (mezo eazon="0A0001D004A">20020028     (mezo eazon="0A000                                                                                                    | <td>szak&gt;</td>                                                             | szak>                                        |
| <pre>/nyomtatvanyinformacio&gt; mezok&gt;  (mezo eazon="0A0001C003A"&gt;25997053 (mezo eazon="0A0001C008A"&gt;CRONUS Magyarország ZRt.Budapest (mezo eazon="0A0001C012A"&gt;Budapest (mezo eazon="0A0001C01A"&gt;1118 (mezo eazon="0A0001C01A"&gt;1118 (mezo eazon="0A0001C01A"&gt;1118 (mezo eazon="0A0001C01A"&gt;Rétköz (mezo eazon="0A0001C01A"&gt;Rétköz (mezo eazon="0A0001C01A"&gt;sutca (mezo eazon="0A0001C01A"&gt;sutca (mezo eazon="0A0001C01A"&gt;stickiez (mezo eazon="0A0001C01A"&gt;stickiez</pre> (mezo eazon="0A0001C01A">stickiez (mezo eazon="0A0001C01A">stickiez (mezo eazon="0A0001C01A">stickiez (mezo eazon="0A0001C01A">stickiez (mezo eazon="0A0001C01A">stickiez (mezo eazon="0A0001C01A">stickiez (mezo eazon="0A0001C01A">stickiez (mezo eazon="0A0001C01A">stickiez (mezo eazon="0A0001C01A">stickiez (mezo eazon="0A0001C01A">stickiez (mezo eazon="0A0001C01A">stickiez (mezo eazon="0A                                                                                                    | <megie< td=""><td>egyzes&gt;DEV TESZT - 21A60</td></megie<>                   | egyzes>DEV TESZT - 21A60                     |
| <pre>mezok&gt; (mezo eazon="0A0001C003A"&gt;25997053 (mezo eazon="0A0001C008A"&gt;CRONUS Magyarország ZRt.Budapest (mezo eazon="0A0001C012A"&gt;Budapest (mezo eazon="0A0001C02A"&gt;1118 (mezo eazon="0A0001C02A"&gt;1118 (mezo eazon="0A0001C02A"&gt;1118 (mezo eazon="0A0001C02A"&gt;1118 (mezo eazon="0A0001C02A"&gt;1118 (mezo eazon="0A0001C02A"&gt;1118 (mezo eazon="0A0001C02A"&gt;1118 (mezo eazon="0A0001C02A"&gt;1118 (mezo eazon="0A0001C02A"&gt;1118 (mezo eazon="0A0001C02A"&gt;1118 (mezo eazon="0A0001C02A"&gt;1118 (mezo eazon="0A0001C02A"&gt;1118 (mezo eazon="0A0001C02A"&gt;1118 (mezo eazon="0A0001C02A"&gt;utca (mezo eazon="0A0001C02A"&gt;utca (mezo eazon="0A0001C02A"&gt;1040001C02A"&gt;1040001C02</pre>                                           | /nyomta                                                                       | atvanyinformacio>                            |
| <pre><mezo eazon="0A0001C003A">25997053</mezo> <mezo eazon="0A0001C008A">CRONUS Magyarország ZRt.Budapest</mezo> <mezo eazon="0A0001C01A">1118</mezo> <mezo eazon="0A0001C02A">1118</mezo> <mezo eazon="0A0001C02A">1118</mezo> <mezo eazon="0A0001C02A">1118</mezo> <mezo eazon="0A0001C02A">1118</mezo> <mezo eazon="0A0001C02A">1118</mezo> <mezo eazon="0A0001C02A">Rétköz</mezo> <mezo eazon="0A0001C02A">Nutca</mezo> <mezo eazon="0A0001C02A">Nutca</mezo> <mezo eazon="0A0001C02A">Nutca</mezo> <mezo eazon="0A0001C02A">Nutca</mezo> <mezo eazon="0A0001C02A">Nutca</mezo> <mezo eazon="0A0001C02A">S</mezo> <mezo eazon="0A0001C02A">S</mezo> <mezo eazon="0A0001C02A">S</mezo> <mezo eazon="0A0001C02A"></mezo> <mezo eazon="0A0001C02A"></mezo> <mezo eazon="0A0001D002A"></mezo> <mezo eazon="0A0001D002A"></mezo> <mezo eazon="&lt;/td"><td>mezok&gt;</td><td></td></mezo></pre>                                                                                                    | mezok>                                                                        |                                              |
| <pre><mezo eazon="0A0001C008A">CRONUS Magyarország ZRt.<mezo eazon="0A0001C012A">Budapest</mezo><br/><mezo eazon="0A0001C023A">Budapest</mezo><br/><mezo eazon="0A0001C011A">1118</mezo><br/><mezo eazon="0A0001C022A">1118</mezo><br/><mezo eazon="0A0001C013A">Rétköz</mezo><br/><mezo eazon="0A0001C014A">utca</mezo><br/><mezo eazon="0A0001C015A">S</mezo><br/><mezo eazon="0A0001C015A">5</mezo><br/><mezo eazon="0A0001C016A"></mezo><br/><mezo eazon="0A0001C016A"></mezo><br/><mezo eazon="0A0001C016A"></mezo><br/><mezo eazon="0A0001C016A"></mezo><br/><mezo eazon="0A0001C017A"></mezo><br/><mezo eazon="0A0001C017A"></mezo><br/><mezo eazon="0A0001C017A"></mezo><br/><mezo eazon="0A0001C017A"></mezo><br/><mezo eazon="0A0001C018A"></mezo><br/><mezo eazon="0A0001C018A"></mezo><br/><mezo eazon="0A0001C019A"></mezo><br/><mezo eazon="0A0001C019A"></mezo><br/><mezo eazon="0A0001C019A"></mezo><br/><mezo eazon="0A0001C019A"></mezo><br/><mezo eazon="0A0001C019A"></mezo><br/><mezo eazon="0A0001C019A"></mezo><br/><mezo eazon="0A0001C019A"></mezo><br/><mezo eazon="0A0001C000A"></mezo><br/><mezo eazon="0A0001D001A">20220201</mezo><br/><mezo eazon="0A0001D004A">20220201</mezo><br/><mezo eazon="0A0001D005A">H</mezo><br/><mezo eazon="0A0001D005A">H</mezo><br/><mezo eazon="0C0001B001A">1</mezo><br/><mezo eazon="0C0001B001A">1</mezo><br/><mezo eazon="0C0001B001A">NL</mezo><br/><mezo eazon="0C0001C0001A">NL</mezo><br/><mezo eazon="0C0001C0001A">NL</mezo><br/><mezo eazon="0C0001C0001A">X</mezo><br/><mezo eazon="0C0001C0001A">X</mezo><br/><mezo eazon="0C0001C0001A">X</mezo><br/><mezo eazon="0C0001C0001A">X</mezo><br/><mezo eazon="0C0001C0001A">X</mezo><br/><mezo eazon="0C0001C0001A">X</mezo><br/><mezo eazon="0C0001C0001A">X</mezo></mezo></pre>                                                                                                    | <mezo< td=""><td>eazon="0A0001C003A"&gt;25997053</td></mezo<>                 | eazon="0A0001C003A">25997053                 |
| <pre><mezo eazon="0A0001C012A">Budapest</mezo> <mezo eazon="0A0001C023A">Budapest</mezo> <mezo eazon="0A0001C02A">1118</mezo> <mezo eazon="0A0001C02A">1118</mezo> <mezo eazon="0A0001C02A">1118</mezo> <mezo eazon="0A0001C02A">1118</mezo> <mezo eazon="0A0001C02A">1118</mezo> <mezo eazon="0A0001C02A">Rétköz</mezo> <mezo eazon="0A0001C02A">Rétköz</mezo> <mezo eazon="0A0001C02A">Rétköz</mezo> <mezo eazon="0A0001C02A">utca</mezo> <mezo eazon="0A0001C02A">utca</mezo> <mezo eazon="0A0001C02A">tca</mezo> <mezo eazon="0A0001C02A">tca</mezo> <mezo eazon="0A0001C02A">tca</mezo> <mezo eazon="0A0001C02A">tca</mezo> <mezo eazon="0A0001C02A">tca</mezo> <mezo eazon="0A0001C02A"></mezo> <mezo eazon="0A0001C02A">tca</mezo> <mezo eazon="0A0001C02A"></mezo> <mezo eazon="0A0001C02A"></mezo> <mezo eazon="0A0001D00A"></mezo> <mezo eazon="0A0001D00A"></mezo> <mezo eazon="&lt;/td"><td><mezo< td=""><td>eazon="0A0001C008A"&gt;CRONUS Magyarország ZRt.</td></mezo<></td></mezo></pre>                                                                                                    | <mezo< td=""><td>eazon="0A0001C008A"&gt;CRONUS Magyarország ZRt.</td></mezo<> | eazon="0A0001C008A">CRONUS Magyarország ZRt. |
| <pre><mezo eazon="0A0001C023A">Budapest</mezo> <mezo eazon="0A0001C011A">1118</mezo> <mezo eazon="0A0001C022A">1118</mezo> <mezo eazon="0A0001C02A">1118</mezo> <mezo eazon="0A0001C02A">1118</mezo> <mezo eazon="0A0001C02A">Rétköz</mezo> <mezo eazon="0A0001C02A">Rétköz</mezo> <mezo eazon="0A0001C02A">Rétköz</mezo> <mezo eazon="0A0001C025A">utca</mezo> <mezo eazon="0A0001C026A">5</mezo> <mezo eazon="0A0001C026A">5</mezo> <mezo eazon="0A0001C016A"></mezo> <mezo eazon="0A0001C016A"></mezo> <mezo eazon="0A0001C017A"></mezo> <mezo eazon="0A0001C017A"></mezo> <mezo eazon="0A0001C017A"></mezo> <mezo eazon="0A0001C017A"></mezo> <mezo eazon="0A0001C017A"></mezo> <mezo eazon="0A0001C017A"></mezo> <mezo eazon="0A0001C028A"></mezo> <mezo eazon="0A0001C018A"></mezo> <mezo eazon="0A0001C018A"></mezo> <mezo eazon="0A0001C019A"></mezo> <mezo eazon="0A0001C019A"></mezo> <mezo eazon="0A0001C019A"></mezo> <mezo eazon="0A0001C019A"></mezo> <mezo eazon="0A0001C019A"></mezo> <mezo eazon="0A0001C019A"></mezo> <mezo eazon="0A0001C019A"></mezo> <mezo eazon="0A0001C019A"></mezo> <mezo eazon="0A0001C019A"></mezo> <mezo eazon="0A0001C019A"></mezo> <mezo eazon="0A0001C019A"></mezo> <mezo eazon="0A0001D001A">20220201</mezo> <mezo eazon="0A0001D001A">20220201</mezo> <mezo eazon="0A0001D002A">20220228</mezo> <mezo eazon="0A0001D005A">H</mezo> <mezo eazon="0A0001D005A">H</mezo> <mezo eazon="0A0001D005A">H</mezo> <mezo eazon="0A0001D005A">H</mezo> <mezo eazon="0C0001B001A">25997053</mezo> <mezo eazon="0C0001B001A">X</mezo> <mezo eazon="0C0001B001A">X</mezo> <mezo ea<="" td=""><td><mezo< td=""><td>eazon="0A0001C012A"&gt;Budapest</td></mezo<></td></mezo></pre>                                                                                                    | <mezo< td=""><td>eazon="0A0001C012A"&gt;Budapest</td></mezo<>                 | eazon="0A0001C012A">Budapest                 |
| <pre><mezo eazon="0A0001C011A">1118</mezo> <mezo eazon="0A0001C022A">1118</mezo> <mezo eazon="0A0001C02A">1118</mezo> <mezo eazon="0A0001C02A">1118</mezo> <mezo eazon="0A0001C02A">Rétköz</mezo> <mezo eazon="0A0001C02A">Rétköz</mezo> <mezo eazon="0A0001C02A">utca</mezo> <mezo eazon="0A0001C025A">utca</mezo> <mezo eazon="0A0001C026A">5</mezo> <mezo eazon="0A0001C026A">5</mezo> <mezo eazon="0A0001C016A"></mezo> <mezo eazon="0A0001C016A"></mezo> <mezo eazon="0A0001C016A"></mezo> <mezo eazon="0A0001C017A"></mezo> <mezo eazon="0A0001C017A"></mezo> <mezo eazon="0A0001C017A"></mezo> <mezo eazon="0A0001C017A"></mezo> <mezo eazon="0A0001C017A"></mezo> <mezo eazon="0A0001C018A"></mezo> <mezo eazon="0A0001C018A"></mezo> <mezo eazon="0A0001C018A"></mezo> <mezo eazon="0A0001C019A"></mezo> <mezo eazon="0A0001C019A"></mezo> <mezo eazon="0A0001C019A"></mezo> <mezo eazon="0A0001C019A"></mezo> <mezo eazon="0A0001C019A"></mezo> <mezo eazon="0A0001C019A"></mezo> <mezo eazon="0A0001C019A"></mezo> <mezo eazon="0A0001C019A"></mezo> <mezo eazon="0A0001C019A"></mezo> <mezo eazon="0A0001D001A">20220201</mezo> <mezo eazon="0A0001D002A">202202028</mezo> <mezo eazon="0A0001D005A">H</mezo> <mezo eazon="0A0001D005A">H</mezo> <mezo eazon="0C0001B004A">NL</mezo> <mezo eazon="0C0001B004A">NL</mezo> <mezo eazon="0C0001B004A">SE\$075</mezo> <mezo eazon="0C0001C0001A">NL</mezo> <mezo eazon="0C0001B004A">SE\$075</mezo><td><mezo< td=""><td>eazon="0A0001C023A"&gt;Budapest</td></mezo<></td></pre>                                                                                                    | <mezo< td=""><td>eazon="0A0001C023A"&gt;Budapest</td></mezo<>                 | eazon="0A0001C023A">Budapest                 |
| <pre><mezo eazon="0A0001C022A">1118</mezo> <mezo eazon="0A0001C013A">Rétköz</mezo> <mezo eazon="0A0001C014A">ktköz</mezo> <mezo eazon="0A0001C014A">utca</mezo> <mezo eazon="0A0001C015A">stca</mezo> <mezo eazon="0A0001C015A">stca</mezo> <mezo eazon="0A0001C016A">stca</mezo> <mezo eazon="0A0001C016A">stca</mezo> <mezo eazon="0A0001C016A">stca</mezo> <mezo eazon="0A0001C016A">stca</mezo> <mezo eazon="0A0001C016A">stca</mezo> <mezo eazon="0A0001C016A">stca</mezo> <mezo eazon="0A0001C017A"></mezo> <mezo eazon="0A0001C017A"></mezo> <mezo eazon="0A0001C017A"></mezo> <mezo eazon="0A0001C017A"></mezo> <mezo eazon="0A0001C018A"></mezo> <mezo eazon="0A0001C018A"></mezo> <mezo eazon="0A0001C018A"></mezo> <mezo eazon="0A0001C019A"></mezo> <mezo eazon="0A0001C019A"></mezo> <mezo eazon="0A0001C019A"></mezo> <mezo eazon="0A0001C019A"></mezo> <mezo eazon="0A0001C019A"></mezo> <mezo eazon="0A0001C019A"></mezo> <mezo eazon="0A0001C019A"></mezo> <mezo eazon="0A0001C019A"></mezo> <mezo eazon="0A0001C019A"></mezo> <mezo eazon="0A0001C019A"></mezo> <mezo eazon="0A0001C000A"></mezo> <mezo eazon="0A0001D001A">20220201</mezo> <mezo eazon="0A0001D002A">20220228</mezo> <mezo eazon="0A0001D005A">H</mezo> <mezo eazon="0A0001D005A">H</mezo> <mezo eazon<="" td=""><td><mezo< td=""><td>eazon="0A0001C011A"&gt;1118</td></mezo<></td></mezo></pre>                                                                                                    | <mezo< td=""><td>eazon="0A0001C011A"&gt;1118</td></mezo<>                     | eazon="0A0001C011A">1118                     |
| <pre><mezo eazon="0A0001C013A">Rétköz</mezo> <mezo eazon="0A0001C024A">Rétköz</mezo> <mezo eazon="0A0001C025A">utca</mezo> <mezo eazon="0A0001C025A">utca</mezo> <mezo eazon="0A0001C026A">5</mezo> <mezo eazon="0A0001C026A">5</mezo> <mezo eazon="0A0001C016A">5</mezo> <mezo eazon="0A0001C016A"></mezo> <mezo eazon="0A0001C016A"></mezo> <mezo eazon="0A0001C016A"></mezo> <mezo eazon="0A0001C016A"></mezo> <mezo eazon="0A0001C017A"></mezo> <mezo eazon="0A0001C017A"></mezo> <mezo eazon="0A0001C018A"></mezo> <mezo eazon="0A0001C028A"></mezo> <mezo eazon="0A0001C018A"></mezo> <mezo eazon="0A0001C018A"></mezo> <mezo eazon="0A0001C018A"></mezo> <mezo eazon="0A0001C018A"></mezo> <mezo eazon="0A0001C019A"></mezo> <mezo eazon="0A0001C019A"></mezo> <mezo eazon="0A0001C019A"></mezo> <mezo eazon="0A0001C019A"></mezo> <mezo eazon="0A0001C019A"></mezo> <mezo eazon="0A0001C030A"></mezo> <mezo eazon="0A0001C030A"></mezo> <mezo eazon="0A0001D001A">20220201</mezo> <mezo eazon="0A0001D004A">202202028</mezo> <mezo eazon="0A0001D005A">H</mezo> <mezo eazon="0A0001D005A">H</mezo> <mezo eazon="0A0001D005A">H</mezo> <mezo eazon="0A0001D004A">25997053</mezo> <mezo eazon="0C0001B001A">12/mezo&gt; <mezo eazon="0C0001B001A">12/mezo&gt; <mezo eazon="0C0001B001A">12/mezo&gt; <mezo eazon="0C0001B001A">25997053</mezo> <mezo eazon="0C0001B001A">12/mezo&gt; <mezo eazon="0C0001B001A">25997053</mezo> <mezo eazon="0C0001B001A">NL</mezo> <mezo eazon="0C0001C0001A">NL</mezo> <mezo eazon="0C0001C0001A">NL</mezo> <mezo eazon="0C0001C0001A">NL</mezo> <mezo eazon="0C0001C0001A">NL</mezo> <mezo eazon="0C0001C0001A">NL</mezo> <mezo eazon="0C0001C0001A">NL</mezo> <mezo eazon="0C0001C0001A">NL</mezo> <mezo eazon="0C0001C0001A">NL</mezo> <mezo eazon="0C0001C0001A">NL</mezo> <mezo eazon="0C0001C0001A">NL</mezo> <mezo eazon="0C0001C0001A">NL</mezo> <mezo eazon="0C0001C0001A">NL</mezo> <mezo eazon="0C0001C0001A">NL</mezo></mezo></mezo></mezo></mezo><td><mezo< td=""><td>eazon="0A0001C022A"&gt;1118</td></mezo<></td></pre>                                                                                                    | <mezo< td=""><td>eazon="0A0001C022A"&gt;1118</td></mezo<>                     | eazon="0A0001C022A">1118                     |
| <pre><mezo eazon="0A0001C024A">Rétköz</mezo> <mezo eazon="0A0001C014A">utca</mezo> <mezo eazon="0A0001C015A">utca</mezo> <mezo eazon="0A0001C015A">5</mezo> <mezo eazon="0A0001C026A">5</mezo> <mezo eazon="0A0001C016A">5</mezo> <mezo eazon="0A0001C016A"></mezo> <mezo eazon="0A0001C016A"></mezo> <mezo eazon="0A0001C016A"></mezo> <mezo eazon="0A0001C017A"></mezo> <mezo eazon="0A0001C017A"></mezo> <mezo eazon="0A0001C018A"></mezo> <mezo eazon="0A0001C018A"></mezo> <mezo eazon="0A0001C018A"></mezo> <mezo eazon="0A0001C018A"></mezo> <mezo eazon="0A0001C018A"></mezo> <mezo eazon="0A0001C019A"></mezo> <mezo eazon="0A0001C019A"></mezo> <mezo eazon="0A0001C019A"></mezo> <mezo eazon="0A0001C019A"></mezo> <mezo eazon="0A0001C019A"></mezo> <mezo eazon="0A0001C019A"></mezo> <mezo eazon="0A0001C019A"></mezo> <mezo eazon="0A0001C001A">20220201</mezo> <mezo eazon="0A0001D001A">20220201</mezo> <mezo eazon="0A0001D002A">20220228</mezo> <mezo eazon="0A0001D005A">H</mezo> <mezo eazon="0A0001D005A">H</mezo> <mezo eazon="0A0001D005A">H</mezo> <mezo eazon="0A0001D004A">25997053</mezo> <mezo eazon="0C0001B001A">1</mezo> <mezo eazon="0A0001D005A">H</mezo> <mezo eazon="0C0001B001A">1</mezo> <mezo eazon="0A0001D005A">H</mezo> <mezo eazon="0C0001B001A">1</mezo> <mezo eazon="0A0001D005A">H</mezo> <mezo eazon="0C0001B001A">12345678</mezo> <mezo eazon="0C0001C0001A">NL</mezo> <mezo eazon="0C0001C0001A">NL</mezo> <mezo eazon="0C0001C0001A">NL</mezo> <mezo eazon="0C0001C0001A">NL</mezo> <mezo eazon="0C0001C0001A">NL</mezo> <mezo eazon="0C0001C0001A">NL</mezo> <mezo eazon="0C0001C0001A">NL</mezo></pre>                                                                                                    | <mezo< td=""><td>eazon="0A0001C013A"&gt;Rétköz</td></mezo<>                   | eazon="0A0001C013A">Rétköz                   |
| <pre><mezo eazon="0A0001C014A">utca</mezo> <mezo eazon="0A0001C025A">utca</mezo> <mezo eazon="0A0001C025A">utca</mezo> <mezo eazon="0A0001C026A">5</mezo> <mezo eazon="0A0001C026A">5</mezo> <mezo eazon="0A0001C016A"></mezo> <mezo eazon="0A0001C016A"></mezo> <mezo eazon="0A0001C017A"></mezo> <mezo eazon="0A0001C017A"></mezo> <mezo eazon="0A0001C017A"></mezo> <mezo eazon="0A0001C018A"></mezo> <mezo eazon="0A0001C018A"></mezo> <mezo eazon="0A0001C018A"></mezo> <mezo eazon="0A0001C018A"></mezo> <mezo eazon="0A0001C019A"></mezo> <mezo eazon="0A0001C019A"></mezo> <mezo eazon="0A0001C019A"></mezo> <mezo eazon="0A0001C019A"></mezo> <mezo eazon="0A0001C019A"></mezo> <mezo eazon="0A0001C019A"></mezo> <mezo eazon="0A0001C019A"></mezo> <mezo eazon="0A0001C019A"></mezo> <mezo eazon="0A0001C001A">20220201</mezo> <mezo eazon="0A0001D001A">20220201</mezo> <mezo eazon="0A0001D005A">H</mezo> <mezo eazon="0A0001D005A">H</mezo> <mezo eazon="0A0001D005A">H</mezo> <mezo eazon="0A0001D004A">25997053</mezo> <mezo eazon="0C0001B004A">CRONUS Magyarország ZRt. <mezo eazon="0C0001C001AA">NL</mezo> <mezo eazon="0C0001C001AA">NL</mezo></mezo>NLN</pre>                                                                                                    | <mezo< td=""><td>eazon="0A0001C024A"&gt;Rétköz</td></mezo<>                   | eazon="0A0001C024A">Rétköz                   |
| <pre><mezo eazon="0A0001C025A">utca</mezo> <mezo eazon="0A0001C025A">utca</mezo> <mezo eazon="0A0001C015A">5</mezo> <mezo eazon="0A0001C026A">5</mezo> <mezo eazon="0A0001C016A"></mezo> <mezo eazon="0A0001C016A"></mezo> <mezo eazon="0A0001C017A"></mezo> <mezo eazon="0A0001C017A"></mezo> <mezo eazon="0A0001C028A"></mezo> <mezo eazon="0A0001C018A"></mezo> <mezo eazon="0A0001C018A"></mezo> <mezo eazon="0A0001C029A"></mezo> <mezo eazon="0A0001C019A"></mezo> <mezo eazon="0A0001C019A"></mezo> <mezo eazon="0A0001C019A"></mezo> <mezo eazon="0A0001C019A"></mezo> <mezo eazon="0A0001C019A"></mezo> <mezo eazon="0A0001C019A"></mezo> <mezo eazon="0A0001C019A"></mezo> <mezo eazon="0A0001C019A"></mezo> <mezo eazon="0A0001C019A"></mezo> <mezo eazon="0A0001D001A">20220201</mezo> <mezo eazon="0A0001D002A">202202028</mezo> <mezo eazon="0A0001D005A">H</mezo> <mezo eazon="0A0001D005A">H</mezo> <mezo eazon="0A0001D005A">H</mezo> <mezo eazon="0A0001D004A">25997053</mezo> <mezo eazon="0C0001B004A">CRONUS Magyarország ZRt. <mezo eazon="0C0001C001AA">NL</mezo> <mezo eazon="0C0001C001AA">NL</mezo> <mezo eazon="0C0001C001AA">N</mezo></mezo></pre>                                                                                                    | <mezo< td=""><td><pre>eazon="0A0001C014A"&gt;utca</pre></td></mezo<>          | <pre>eazon="0A0001C014A"&gt;utca</pre>       |
| <pre><mezo eazon="0A0001C015A">5</mezo> <mezo eazon="0A0001C026A">5</mezo> <mezo eazon="0A0001C026A">5</mezo> <mezo eazon="0A0001C026A">5</mezo> <mezo eazon="0A0001C016A"></mezo> <mezo eazon="0A0001C017A"></mezo> <mezo eazon="0A0001C028A"></mezo> <mezo eazon="0A0001C028A"></mezo> <mezo eazon="0A0001C028A"></mezo> <mezo eazon="0A0001C028A"></mezo> <mezo eazon="0A0001C029A"></mezo> <mezo eazon="0A0001C029A"></mezo> <mezo eazon="0A0001C019A"></mezo> <mezo eazon="0A0001C019A"></mezo> <mezo eazon="0A0001C019A"></mezo> <mezo eazon="0A0001C019A"></mezo> <mezo eazon="0A0001C030A"></mezo> <mezo eazon="0A0001C030A"></mezo> <mezo eazon="0A0001D001A">20220201</mezo> <mezo eazon="0A0001D002A">202202028</mezo> <mezo eazon="0A0001D005A">H</mezo> <mezo eazon="0A0001D005A">H</mezo> <mezo eazon="0A0001D005A">H</mezo> <mezo eazon="0A0001B001A">12997053</mezo> <mezo eazon="0C0001B004A">CRONUS Magyarország ZRt. <mezo eazon="0C0001C001AA">NL</mezo> <mezo eazon="0C0001C001AA">NL</mezo></mezo></pre>                                                                                                    | <mezo< td=""><td><pre>eazon="0A0001C025A"&gt;utca</pre></td></mezo<>          | <pre>eazon="0A0001C025A"&gt;utca</pre>       |
| <pre><mezo eazon="0A0001C026A">5</mezo> <mezo eazon="0A0001C026A">5</mezo> <mezo eazon="0A0001C016A"></mezo> <mezo eazon="0A0001C017A"></mezo> <mezo eazon="0A0001C017A"></mezo> <mezo eazon="0A0001C018A"></mezo> <mezo eazon="0A0001C018A"></mezo> <mezo eazon="0A0001C018A"></mezo> <mezo eazon="0A0001C019A"></mezo> <mezo eazon="0A0001C019A"></mezo> <mezo eazon="0A0001C019A"></mezo> <mezo eazon="0A0001C019A"></mezo> <mezo eazon="0A0001C019A"></mezo> <mezo eazon="0A0001C019A"></mezo> <mezo eazon="0A0001C019A"></mezo> <mezo eazon="0A0001C030A"></mezo> <mezo eazon="0A0001D001A">20220201</mezo> <mezo eazon="0A0001D002A">202202028</mezo> <mezo eazon="0A0001D005A">H</mezo> <mezo eazon="0A0001D005A">H</mezo> <mezo eazon="0A0001D005A">H</mezo> <mezo eazon="0A0001D005A">H</mezo> <mezo eazon="0A0001B001A">12997053</mezo> <mezo eazon="0C0001B004A">CRONUS Magyarország ZRt.NL</mezo> <mezo eazon="0C0001C0001A">L</mezo> <mezo eazon="0C0001C0001A">L</mezo></pre>                                                                                                    | <mezo< td=""><td>eazon="0A0001C015A"&gt;5</td></mezo<>                        | eazon="0A0001C015A">5                        |
| <pre><mezo eazon="0A0001C016A"></mezo> <mezo eazon="0A0001C016A"></mezo> <mezo eazon="0A0001C027A"></mezo> <mezo eazon="0A0001C017A"></mezo> <mezo eazon="0A0001C018A"></mezo> <mezo eazon="0A0001C018A"></mezo> <mezo eazon="0A0001C019A"></mezo> <mezo eazon="0A0001C019A"></mezo> <mezo eazon="0A0001C019A"></mezo> <mezo eazon="0A0001C019A"></mezo> <mezo eazon="0A0001C019A"></mezo> <mezo eazon="0A0001C030A"></mezo> <mezo eazon="0A0001D001A">20220201</mezo> <mezo eazon="0A0001D002A">20220202</mezo> <mezo eazon="0A0001D002A">20220202</mezo> <mezo eazon="0A0001D005A">H</mezo> <mezo eazon="0A0001D005A">H</mezo> <mezo eazon="0A0001D005A">H</mezo> <mezo eazon="0A0001D005A">H</mezo> <mezo eazon="0A0001D005A">H</mezo> <mezo eazon="0A0001D005A">H</mezo> <mezo eazon="0A0001D005A">H</mezo> <mezo eazon="0A0001B002A">25997053</mezo> <mezo eazon="0C0001B004A">CRONUS Magyarország ZRt.NL</mezo> <mezo eazon="0C0001C0001A">L</mezo> <mezo eazon="0C0001C0001A">L</mezo> <mezo< td=""><td><mezo< td=""><td>eazon="0A0001C026A"&gt;5</td></mezo<></td></mezo<></pre>                                                                                                    | <mezo< td=""><td>eazon="0A0001C026A"&gt;5</td></mezo<>                        | eazon="0A0001C026A">5                        |
| <pre><mezo eazon="0A0001C027A"></mezo> <mezo eazon="0A0001C027A"></mezo> <mezo eazon="0A0001C017A"></mezo> <mezo eazon="0A0001C028A"></mezo> <mezo eazon="0A0001C028A"></mezo> <mezo eazon="0A0001C029A"></mezo> <mezo eazon="0A0001C019A"></mezo> <mezo eazon="0A0001C019A"></mezo> <mezo eazon="0A0001C030A"></mezo> <mezo eazon="0A0001C030A"></mezo> <mezo eazon="0A0001D001A">20220201</mezo> <mezo eazon="0A0001D002A">20220201</mezo> <mezo eazon="0A0001D005A">H</mezo> <mezo eazon="0A0001D005A">H</mezo> <mezo eazon="0A0001D005A">H</mezo> <mezo eazon="0A0001D005A">H</mezo> <mezo eazon="0A0001D005A">H</mezo> <mezo eazon="0A0001D005A">H</mezo> <mezo eazon="0A0001D005A">H</mezo> <mezo eazon="0A0001D005A">H</mezo> <mezo eazon="0A0001B001A">12997053</mezo> <mezo eazon="0C0001B004A">CRONUS Magyarország ZRt.NL</mezo> <mezo eazon="0C0001C0001AA">NL</mezo> <mezo eazon="0C0001C0001AA">NL</mezo></pre>                                                                                                    | <mezo< td=""><td>eazon="0A0001C016A"&gt;</td></mezo<>                         | eazon="0A0001C016A">                         |
| <pre><mezo eazon="0A0001C017A"></mezo> <mezo eazon="0A0001C028A"></mezo> <mezo eazon="0A0001C028A"></mezo> <mezo eazon="0A0001C029A"></mezo> <mezo eazon="0A0001C019A"></mezo> <mezo eazon="0A0001C019A"></mezo> <mezo eazon="0A0001C030A"></mezo> <mezo eazon="0A0001D001A">20220201</mezo> <mezo eazon="0A0001D002A">202202028</mezo> <mezo eazon="0A0001D005A">H</mezo> <mezo eazon="0A0001D005A">H</mezo> <mezo eazon="0A0001D005A">H</mezo> <mezo eazon="0A0001D005A">H</mezo> <mezo eazon="0A0001D005A">H</mezo> <mezo eazon="0A0001D005A">H</mezo> <mezo eazon="0A0001D005A">H</mezo> <mezo eazon="0A0001D005A">H</mezo> <mezo eazon="0A0001B001A">12997053</mezo> <mezo eazon="0C0001B004A">CRONUS Magyarország ZRt.NL</mezo> <mezo eazon="0C0001C0001AA">NL</mezo> <mezo eazon="0C0001C0001AA">XL</mezo> <mezo eazon="0C0001C0001AA">XL</mezo> <mezo eazo<="" td=""><td><mezo< td=""><td>eazon="0A0001C027A"&gt;</td></mezo<></td></mezo></pre>                                                                                                    | <mezo< td=""><td>eazon="0A0001C027A"&gt;</td></mezo<>                         | eazon="0A0001C027A">                         |
| <pre><mezo eazon="0A0001C028A"></mezo> <mezo eazon="0A0001C028A"></mezo> <mezo eazon="0A0001C018A"></mezo> <mezo eazon="0A0001C019A"></mezo> <mezo eazon="0A0001C019A"></mezo> <mezo eazon="0A0001C030A"></mezo> <mezo eazon="0A0001D001A">20220201</mezo> <mezo eazon="0A0001D002A">202202024</mezo> <mezo eazon="0A0001D005A">H</mezo> <mezo eazon="0A0001D005A">H</mezo> <mezo eazon="0A0001D005A">H</mezo> <mezo eazon="0A0001D005A">H</mezo> <mezo eazon="0A0001D005A">H</mezo> <mezo eazon="0A0001D005A">H</mezo> <mezo eazon="0A0001D005A">H</mezo> <mezo eazon="0A0001D005A">H</mezo> <mezo eazon="0C0001B001A">25997053</mezo> <mezo eazon="0C0001B004A">CRONUS Magyarország ZRt.NL</mezo> <mezo eazon="0C0001C0001AA">NL</mezo> <mezo eazon="0C0001C0001AA">NL</mezo> <mezo eazon="0C0001C0001AA">S07</mezo> </pre>                                                                                                    | <mezo< td=""><td>eazon="0A0001C017A"&gt;</td></mezo<>                         | eazon="0A0001C017A">                         |
| <pre><mezo eazon="0A0001C018A"></mezo> <mezo eazon="0A0001C019A"></mezo> <mezo eazon="0A0001C019A"></mezo> <mezo eazon="0A0001C019A"></mezo> <mezo eazon="0A0001C030A"></mezo> <mezo eazon="0A0001D001A">20220201</mezo> <mezo eazon="0A0001D002A">202202028</mezo> <mezo eazon="0A0001D005A">H</mezo> <mezo eazon="0A0001D005A">H</mezo> <mezo eazon="0A0001D005A">H</mezo> <mezo eazon="0A0001D005A">H</mezo> <mezo eazon="0A0001B001A">1</mezo> <mezo eazon="0C0001B001A">25997053</mezo> <mezo eazon="0C0001B004A">CRONUS Magyarország ZRt.NL</mezo> <mezo eazon="0C0001C0001AA">NL</mezo> <mezo eazon="0C0001C0001AA">NL</mezo> <mezo eazon="0C0001C0001AA">S00001C0001AA"&gt;S00001C0001AA"&gt;S00001C0001AA"&gt;S00001C0001AA"&gt;S00001C00000000000000000000000000000000</mezo></pre>                                                                                                    | <mezo< td=""><td>eazon="0A0001C028A"&gt;</td></mezo<>                         | eazon="0A0001C028A">                         |
| <pre><mezo eazon="0A0001C029A"></mezo> <mezo eazon="0A0001C019A"></mezo> <mezo eazon="0A0001C019A"></mezo> <mezo eazon="0A0001C030A"></mezo> <mezo eazon="0A0001D001A">20220201</mezo> <mezo eazon="0A0001D005A">H</mezo> <mezo eazon="0A0001D005A">H</mezo> <mezo eazon="0A0001D005A">H</mezo> <mezo eazon="0A0001B001A">1</mezo> <mezo eazon="0C0001B001A">25997053</mezo> <mezo eazon="0C0001B004A">CRONUS Magyarország ZRt.NL</mezo> <mezo eazon="0C0001C0001AA">NL</mezo> <mezo eazon="0C0001C0001AA">&gt;</mezo></pre>                                                                                                    | <mezo< td=""><td>eazon="0A0001C018A"&gt;</td></mezo<>                         | eazon="0A0001C018A">                         |
| <pre><mezo eazon="0A0001C019A"></mezo> <mezo eazon="0A0001C030A"></mezo> <mezo eazon="0A0001D001A">20220201</mezo> <mezo eazon="0A0001D002A">202202028</mezo> <mezo eazon="0A0001D005A">H</mezo> <mezo eazon="0A0001D005A">H</mezo> <mezo eazon="0C0001B001A">1</mezo> <mezo eazon="0C0001B002A">25997053</mezo> <mezo eazon="0C0001B004A">CRONUS Magyarország ZRt.NL</mezo> <mezo eazon="0C0001C0001AA">NL</mezo> <mezo eazon="0C0001C0001AA">L</mezo> <mezo eazon="0C0001C0001AA">NL</mezo> <mezo eazon="0C0001C0001AA">NL</mezo></pre>                                                                                                    | <mezo< td=""><td>eazon="0A0001C029A"&gt;</td></mezo<>                         | eazon="0A0001C029A">                         |
| <pre><mezo eazon="0A0001(030A"></mezo><br/><mezo eazon="0A0001D001A">20220201</mezo><br/><mezo eazon="0A0001D002A">20220228</mezo><br/><mezo eazon="0A0001D005A">H</mezo><br/><mezo eazon="0A0001D005A">H</mezo><br/><mezo eazon="0C0001B001A">1</mezo><br/><mezo eazon="0C0001B002A">25997053</mezo><br/><mezo eazon="0C0001B004A">CRONUS Magyarország ZRt.<mezo eazon="0C0001C0001AA">NL</mezo><br/><mezo eazon="0C0001C0001AA">NL</mezo><br/><mezo eazon="0C0001C0001BA">12345678</mezo><br/><mezo eazon="0C0001C0001CA">2507</mezo></mezo></pre>                                                                                                    | <mezo< td=""><td>eazon="0A0001C019A"&gt;</td></mezo<>                         | eazon="0A0001C019A">                         |
| <pre><mezo eazon="0A00010001A">20220201</mezo> <mezo eazon="0A0001D002A">20220201</mezo> <mezo eazon="0A0001D005A">H</mezo> <mezo eazon="0C0001B001A">1</mezo> <mezo eazon="0C0001B002A">25997053</mezo> <mezo eazon="0C0001B004A">CRONUS Magyarország ZRt.NL</mezo> <mezo eazon="0C0001C0001AA">NL</mezo> <mezo eazon="0C0001C0001BA">12345678</mezo> <mezo eazon="0C0001C0001CA">2597</mezo> </pre>                                                                                                    | <mezo< td=""><td>eazon= 0A0001C030A &gt;</td></mezo<>                         | eazon= 0A0001C030A >                         |
| <pre><mezo '="" eazon="0A00010002A">20220228</mezo> <mezo eazon="0A0001D005A">H</mezo> <mezo eazon="0C0001B001A">1</mezo> <mezo eazon="0C0001B002A">25997053</mezo> <mezo eazon="0C0001B004A">CRONUS Magyarország ZRt.NL</mezo> <mezo eazon="0C0001C0001AA">NL</mezo> <mezo eazon="0C0001C0001BA">12345678</mezo> <mezo eazon="0C0001C0001CA">2507</mezo> </pre>                                                                                                    | <mezo< td=""><td>eazon= 0A0001D001A &gt;20220201</td></mezo<>                 | eazon= 0A0001D001A >20220201                 |
| <pre><mezo eazon="0C0001B001A">1</mezo> <mezo eazon="0C0001B001A">1</mezo> <mezo eazon="0C0001B002A">25997053</mezo> <mezo eazon="0C0001B004A">CRONUS Magyarország ZRt.NL</mezo> <mezo eazon="0C0001C0001AA">12345678</mezo> <mezo eazon="0C0001C0001CA">2507</mezo></pre>                                                                                                    | <mezo< td=""><td>eazon= 0A00010002A &gt;20220228</td></mezo<>                 | eazon= 0A00010002A >20220228                 |
| <pre><mezo eazon="0C0001B002A">25997053</mezo> <mezo eazon="0C0001B002A">25997053</mezo> <mezo eazon="0C0001B004A">CRONUS Magyarország ZRt.</mezo>NL <mezo eazon="0C0001C0001BA">12345678</mezo> <mezo eazon="0C0001C0001CA">2507</mezo></pre>                                                                                                    | <mezo< td=""><td>eazon="0(00010003A /H</td></mezo<>                           | eazon="0(00010003A /H                        |
| <pre><mezo eazon="0C00010002A">CRONUS Magyarország ZRt.</mezo>NL <mezo eazon="0C0001C0001AA">12345678</mezo> <mezo eazon="0C0001C0001CA">2507</mezo></pre>                                                                                                    | Cmerco                                                                        | eazon="0(0001B001A /1                        |
| <pre><mezo eazon="0C0001C0001AA">NL</mezo> <mezo eazon="0C0001C0001AA">NL</mezo> <mezo eazon="0C0001C0001BA">12345678</mezo> <mezo eazon="0C0001C0001CA">2507</mezo></pre>                                                                                                    | Cmerco                                                                        | eazon="000010002A">233370337/me207           |
| <mezo eazon="0C0001C0001BA">12345678</mezo> <mezo eazon="0C0001C0001CA">2507</mezo>                                                                                                    | <mezo< td=""><td>eazon="0000010001A4"&gt;NI </td></mezo<>                     | eazon="0000010001A4">NI                      |
| <mezo eazon="0C0001C0001CA">2507</mezo>                                                                                                    | <mezo< td=""><td>eazon="00000100001BA"&gt;12345678</td></mezo<>               | eazon="00000100001BA">12345678               |
|                                                                                                    | <mezo< td=""><td>eazon="0C0001C0001CA"&gt;2507</td></mezo<>                   | eazon="0C0001C0001CA">2507                   |
| <mezo eazon="0C0001C0001DA"></mezo>                                                                                                    | <mezo< td=""><td>eazon="0C0001C0001DA"&gt;</td></mezo<>                       | eazon="0C0001C0001DA">                       |
| <pre><mezo eazon="0C0001C0025CA">2507</mezo></pre>                                                                                                    | <mezo< td=""><td>eazon="0C0001C0025CA"&gt;2507</td></mezo<>                   | eazon="0C0001C0025CA">2507                   |

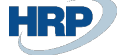